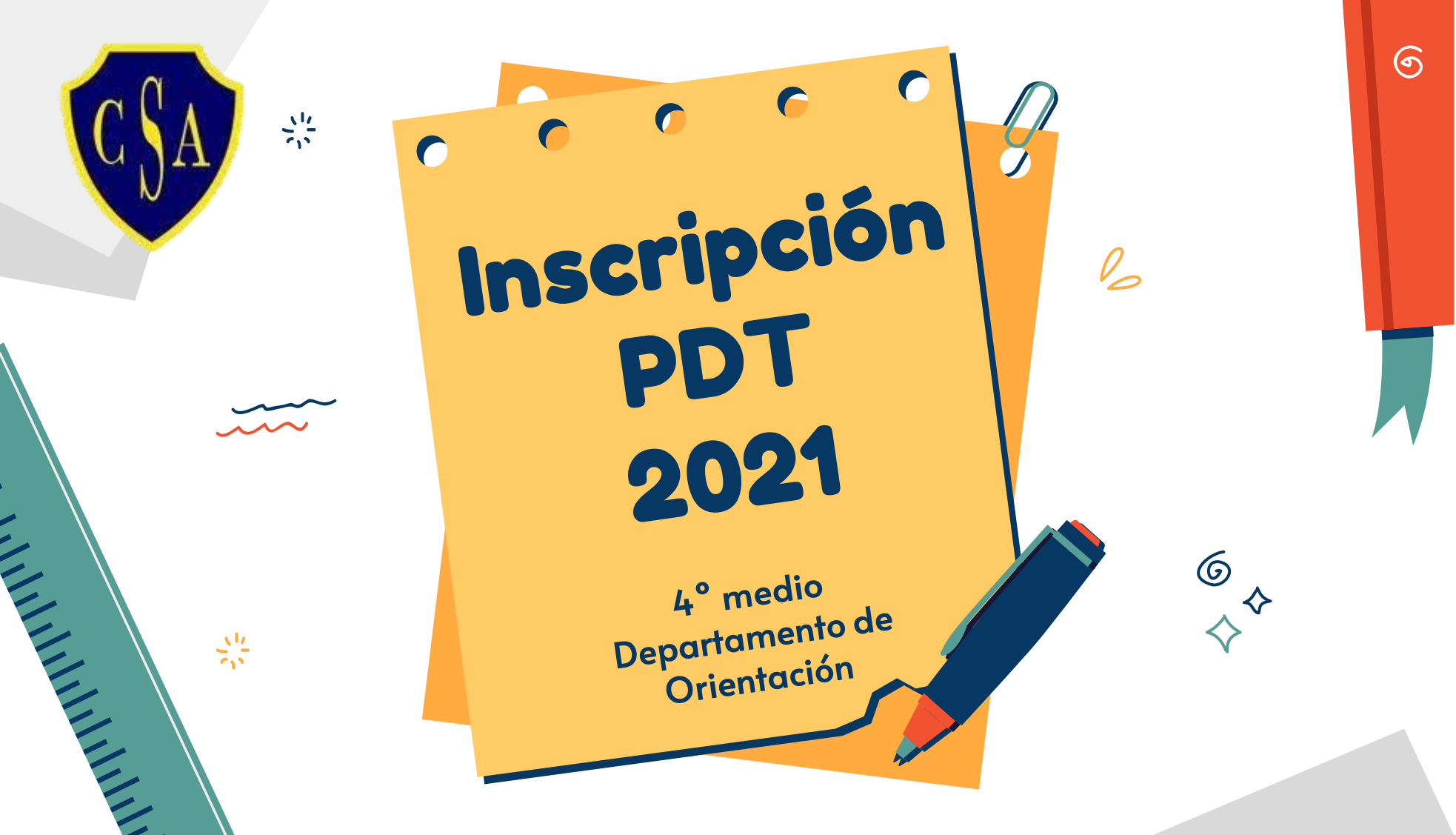

### Inscripción Prueba de Transición

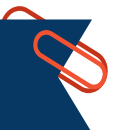

La inscripción para rendir las Pruebas de Transición y participar en el Proceso de Admisión 2022, se efectuará en la Plataforma Electrónica Única del Sistema de Acceso, en el sitio web: acceso.mineduc.cl

A continuación, te entregaremos la información general sobre el procedimiento de inscripción para rendir la Prueba de Transición (PDT), correspondiente al Proceso de Admisión 2022.

> Período Inscripción Prueba de Transición: Desde: Martes 22 de junio de 2021 09:00 hrs Hasta: Viernes 23 de julio de 2021 13:00 hrs

LA INSCRIPCIÓN ES VÁLIDA SÓLO COMPLETANDO TODOS LOS PASOS Y OBTENIENDO LA TARJETA DE IDENTIFICACIÓN.

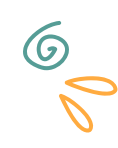

- Para quienes egresan este año de Enseñanza Media, la inscripción se hace sin la necesidad de los resultados académicos finales que obtenga el postulante.
- Todos los postulantes, deberán efectuar su inscripción vía Internet.

- Se considerará como unidad educativa de origen aquella en la cual se encuentre informado el postulante al momento del cierre de los archivos del proceso.
- La participación del postulante en cada una de las etapas del Proceso de Admisión 2022, es de su exclusiva responsabilidad.

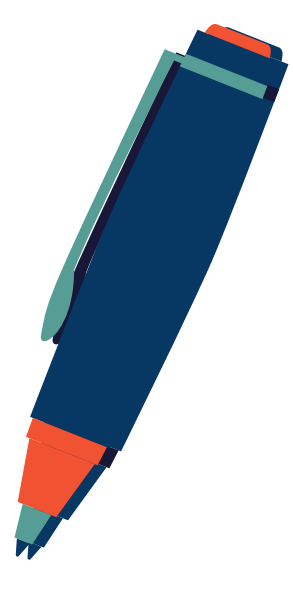

## Instrucciones generales: Portal Inscripción 🌂

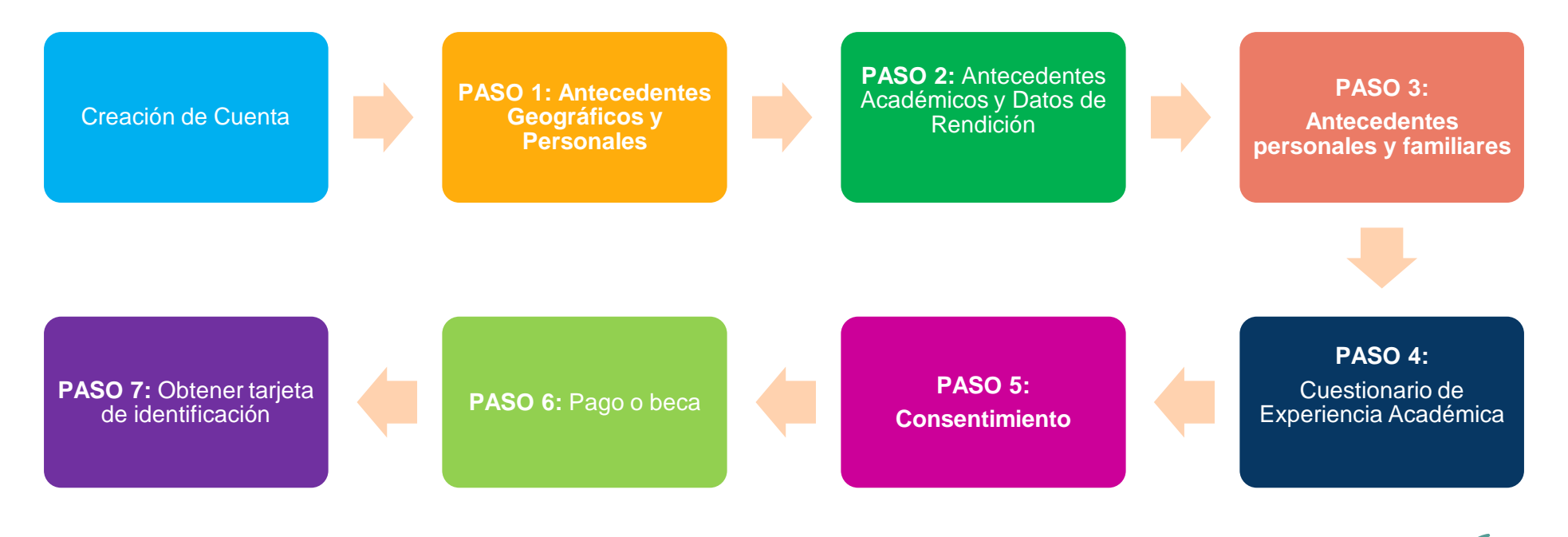

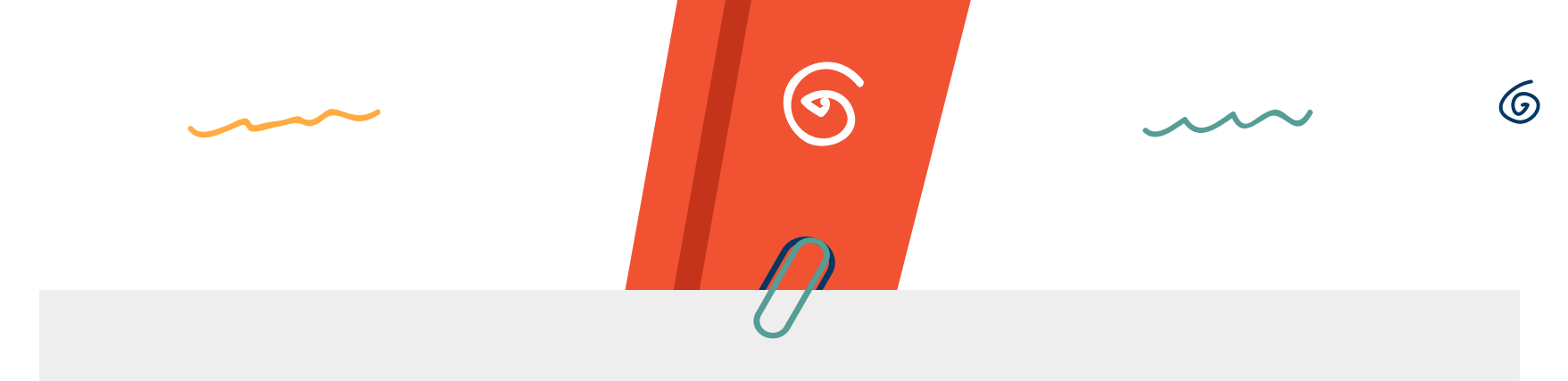

# Creación de cuenta

Paso previo al Proceso de Inscripción para asegurar tus datos en todo el proceso.

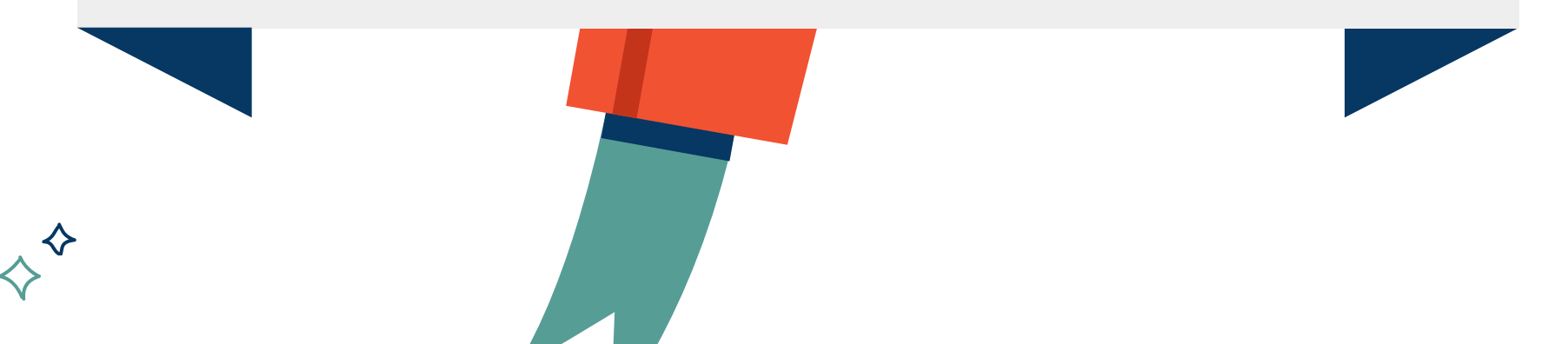

Deberás acceder a la pantalla de inicio del Portal de Inscripción y presionar el vínculo rotulado con el nombre de Crear Cuenta, ubicado bajo los campos de acceso de usuario y contraseña.

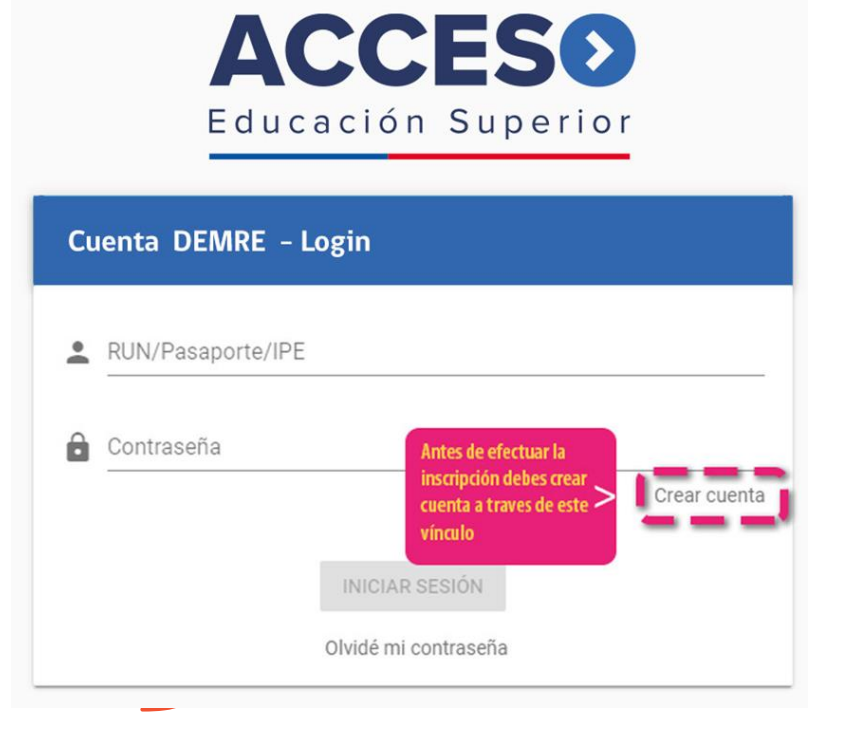

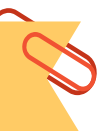

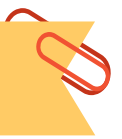

Aparecerá una pantalla donde deberás ingresar tu número de cédula de identidad, pasaporte o IPE y presionar el botón ingresar

#### Cuenta DEMRE | Registro

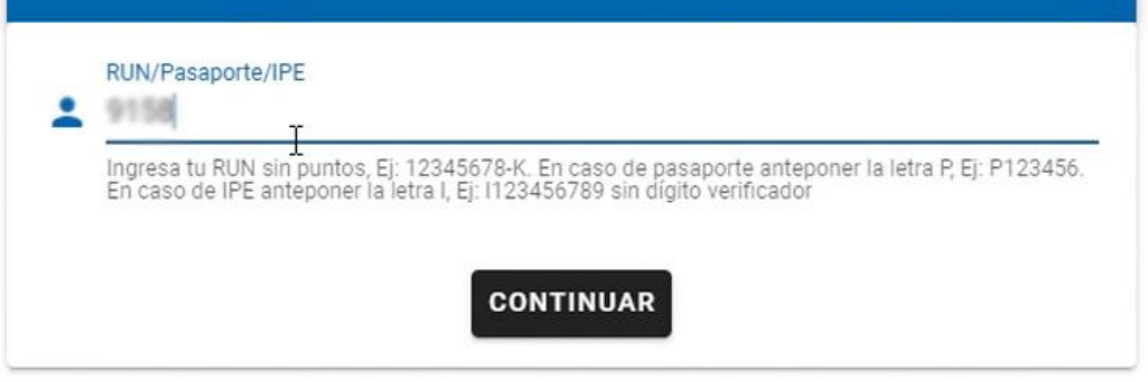

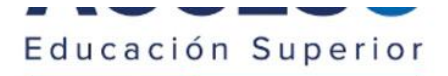

Aparecerá una pantalla donde deberás ingresar dos veces la dirección de un correo electrónico personal - que lo utilices habitualmente - . A continuación, deberás registrar 2 veces una contraseña nueva creada por ti, la cual contenga letras y números (entre 6 y 20 caracteres). Finalmente, deberás ingresar el número de documento o serie de tu cédula de identidad, la cual se halla en el frente o reverso del carnet según la antigüedad del mismo (mirar figura referencial).

\* En los casos de Pasaporte e IPE no aparecerá el campo de autentificación mediante número de documento/serie.

#### Cuenta DEMRE | Registro

| •      | RUN/Pasaporte/IPE               |   |
|--------|---------------------------------|---|
| $\geq$ | Email                           |   |
| $\geq$ | Repetir email                   |   |
| Ô      | Contraseña<br><br>Fuerte        |   |
| Ô      | Repetir contraseña<br>••••••• I | - |
| Do     | N° Documento/Serie              |   |
|        | INGRESAR                        |   |

#### Cuenta DEMRE | Registro

#### ¿Cómo ubico el Nº Documento/Serie en mi cédula de identidad?

#### El campo "N° Documento/Serie" aparecerá exclusivamente a quienes se inscriben con número de RUN.

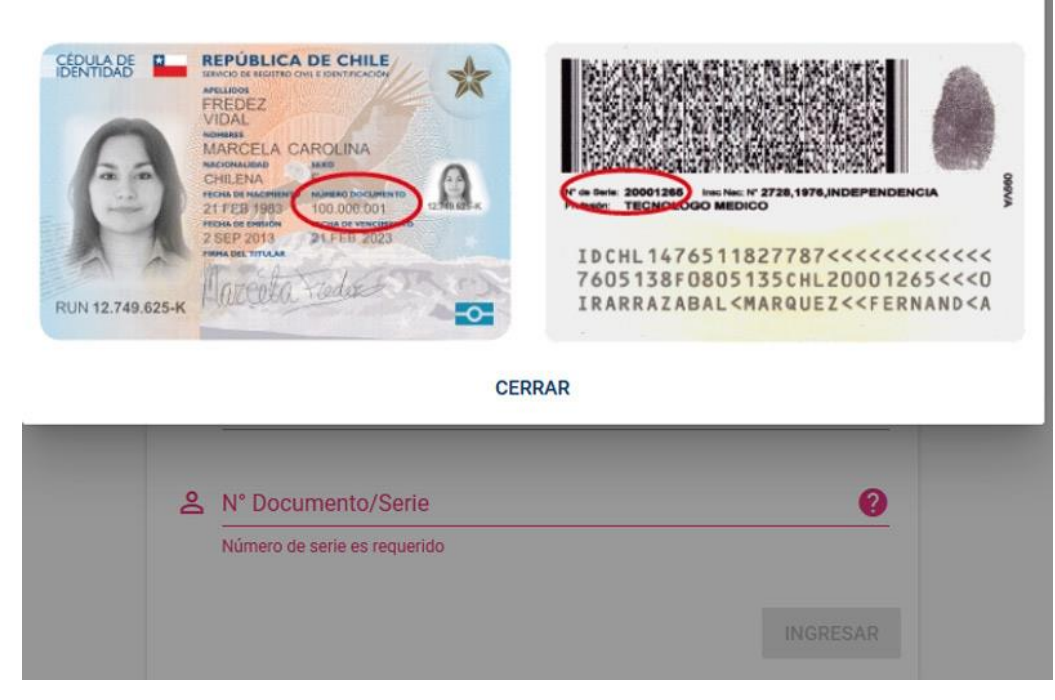

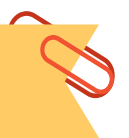

Tras presionar Ingresar, aparecerá el mensaje que te indica que se te ha enviado un correo a la dirección que ingresaste previamente.

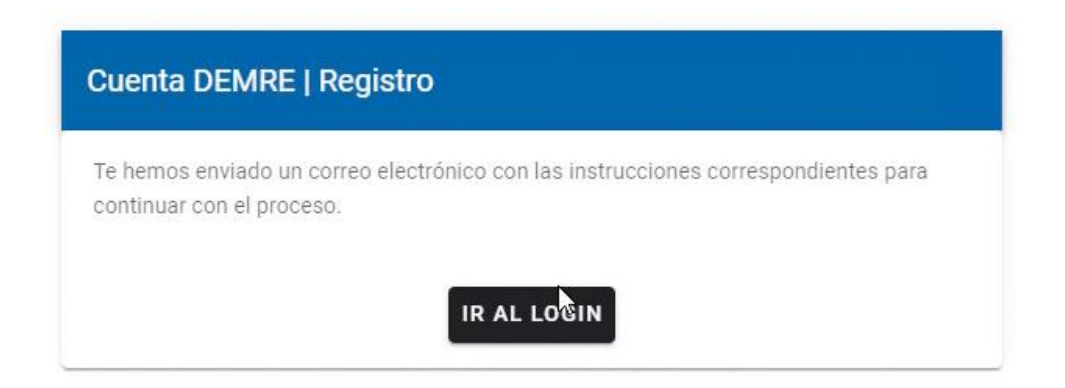

### **Posibles problemas**

- Registrar un correo que no existe.
- Escribir un correo que ya ha sido utilizado por otra persona o cuenta.
- Escribir mal la dirección del correo electrónico.
- Ante dudas o consultas, comunicarse con la Mesa de Ayuda, teléfono 229783806.

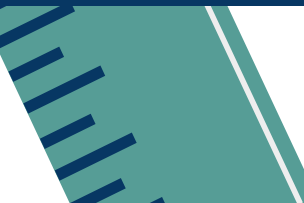

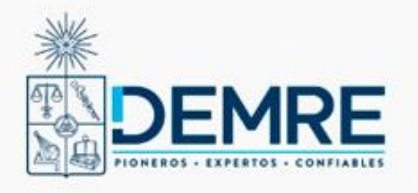

#### Subsecretaría de Educación Superior

Ministerio de Educación

Deberás revisar tu correo electrónico donde recibirás un vínculo al que deberás acceder y se te informará que tu cuenta está habilitada. De ahí deberás presionar el botón rotulado como Ir al Login que te redireccionará al sitio de inscripción. El mensaje debería llegar a tu bandeja en un plazo máximo de 5 minutos. En caso que no te llegue, revisa la bandeja de correo spam o comunícate con nuestra Mesa de ayuda.

#### Estimado(a) AMAYA ELENA CIFUENTES WEISSER

Gracias por crear tu cuenta DEMRE. Para finalizar el proceso de activación de tu cuenta, por favor confirma tu correo electrónico haciendo click en el siguiente botón:

#### Confirmar mi correo electrónico

#### ¿Necesilas el enlace? https://auth-desa.demre.cl/confirm? username=91586916&token=1092d623151ced0ae50414f2f7b274 07&appld=ebe53845-b297-49e3-b3b8-cf0bebeb128

Si al hacer click, el botón no funciona, copia y pega el link en la barra de direcciones de tu navegador y luego presiona enter.

Este es un correo automatico, favor NO RESPONDER.

Para proteger tu cuenta, no reenvíes este mensaje a otras personas. Consulta en nuestra Mesa de ayuda para obtener más sugerencias de seguridad.

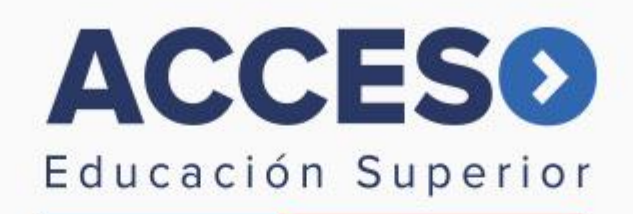

#### **Cuenta DEMRE**

Usuario habilitado. Ahora puedes volver a la página de login para iniciar sesión

IR AL LOGIN

CONTRASEÑA PERSONAL:

Clave alfanumérica creada por postulante

En la página que abra el vínculo tendrás que ingresar usando tu cédula de identidad (usuario) y la contraseña creada por ti. Después de todo este proceso de seguridad, podrás proceder a ingresar todos los datos de inscripción, consignado en el Paso I de inscripción.

| Cue | enta DEMRE | Login                            |  |
|-----|------------|----------------------------------|--|
| •   | Usuario    | 23.683.232-k                     |  |
| ô   | Contraseña | ****                             |  |
|     |            | INGRESAR<br>Olvidé mi contraseña |  |

ACCESO

Educación Superior

# Paso 1: Antecedentes Geográficos y de contacto

ക്ര

En este primer paso tendrás que completar información referente a tus antecedentes geográficos y de contacto, tal como dirección y comuna donde resides.

1

6

Recuerda gue:

0

Recuerda que: Los campos con asteriscos (\*) son obligatorios. El correcto ingreso de estos datos ayudará en la recuperación de clave en caso de extravío.

### Paso 1: Antecedentes Geográficos y Contacto

En esta sección deberás ingresar tu dirección particular (calle, número, población, comuna, provincia y región) y teléfono. Además, deberás ingresar si provienes del extranjero, manejas alguna otra lengua. Debes ingresar los siguientes datos:

• Calle (\*)

Región(\*)

• Número (\*)

Provincia (\*)

- Número de Block
- Número
  Departamento
- Villa o Población

- Comuna (\*)
- de• Teléfono fijo (Campo abierto de 9 dígitos)
  - Teléfono móvil
- Ciudad / Localidad (\*)

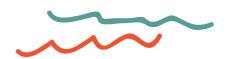

#### Antecedentes geográficos y de contacto (\*) Indica datos obligatorios.

(\*) Región

#### **REGION DE ANTOFAGASTA**

(\*) Provincia

ANTOFAGASTA

(\*) Comuna

ANTOFAGASTA

(\*) Calle

Amapolas

(\*) Número

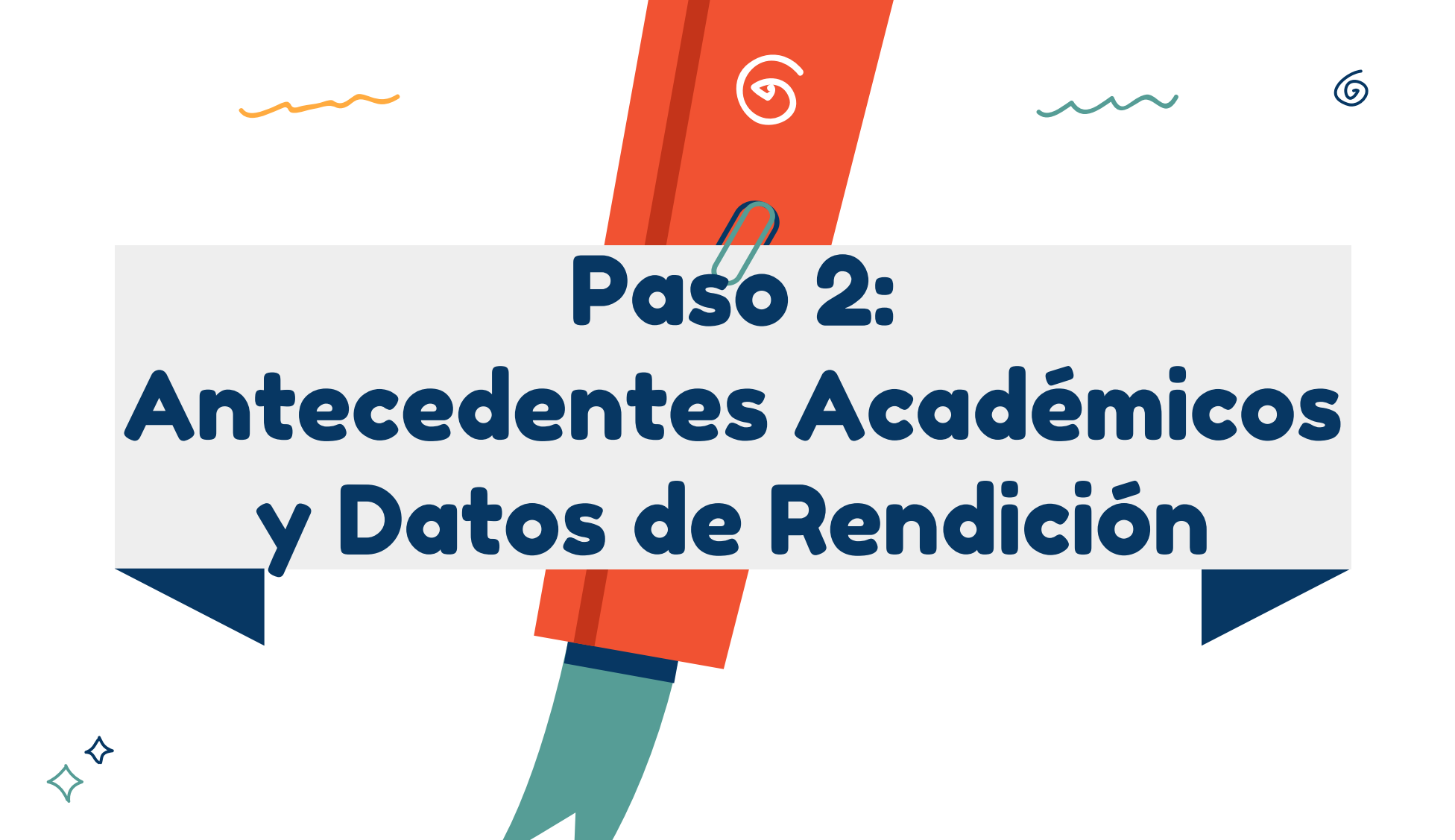

En este segundo paso del formulario de inscripción tendrás que completar información referente a tus antecedentes personales, escolares y de rendición. Aparecen en el sistema las notas de los cursos aprobados por ti.

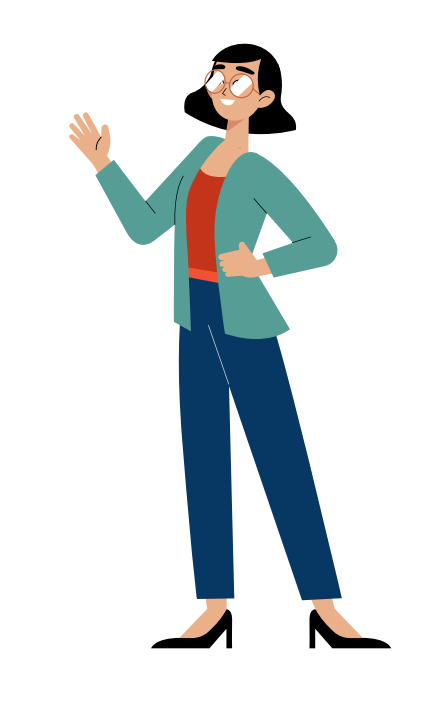

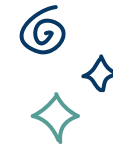

En esta sección se mostrarán los datos relativos a la información de tu escolaridad -establecimientos donde cursaste la Enseñanza Media y tus respectivas notas-, la selección de la/s prueba/s electiva/s a rendir, y la Comuna de Rendición (sedelocalidad). Además, en caso de ser persona trans, podrás solicitar rendir con tu nombre social; y en caso de ser una persona en situación de discapacidad, podrás solicitar ajustes o adecuaciones para la rendición.

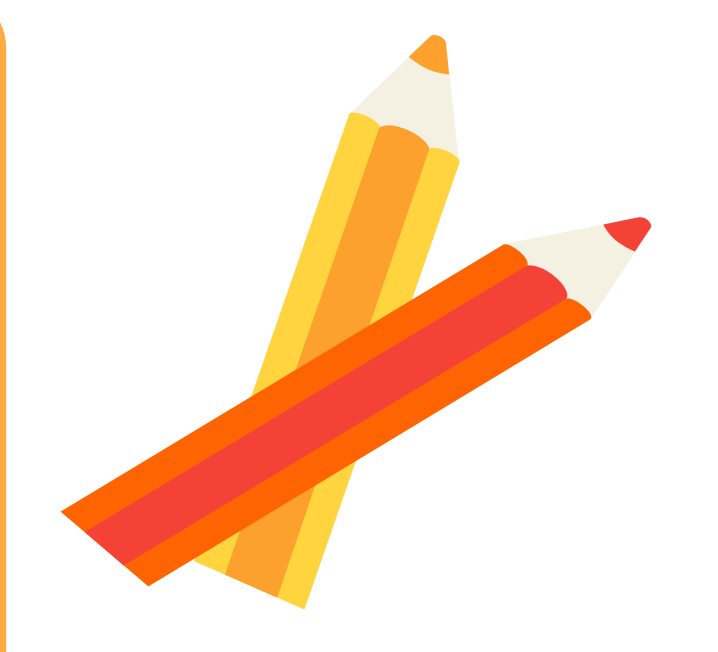

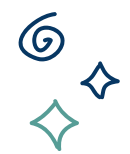

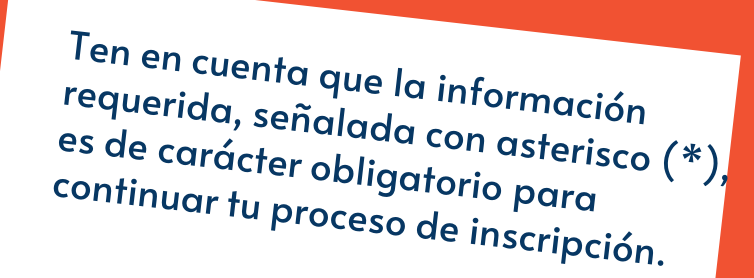

#### Antecedentes académicos y de rendición PDT

|                                                                                                    | rencias en las notas deberás llamar al Call Center Mineduc 600 600 2626 (desde celulares al 224                                                                                                    | 1066600)                                                                                                    |                              |
|----------------------------------------------------------------------------------------------------|----------------------------------------------------------------------------------------------------|----------------------------------------------------------------------------------------------------|------------------------------|
| Curso                                                                                                    | Unided Educative                                                                                                    | Allo Escolar                                                                                                    | Neta                         |
| 4                                                                                                    | COLEGIO HISPANO CHILENO EL PILAR                                                                                                    | 2021                                                                                                    | 5.9                          |
| з                                                                                                    | COLEGIO HISPANO CHILENO EL PILAR                                                                                                    | 2002                                                                                                    | 5.8                          |
| 2                                                                                                    | INSTITUTO SAN LORENZO                                                                                                    | 2001                                                                                                    | 5.7                          |
| 1                                                                                                    | INSTITUTO SAN LORENZO                                                                                                    | 2000                                                                                                    | 5.5                          |
| t En el caso que te ubio<br>tecritas al Sistema de <i>i</i><br>SI<br>NO                                                                                                    | gen dento del 30% superior de la promoción de egresa de envelanza media, pluceptan que se co<br>Acceso para que estas te informen sobre los processos de admisión asociados a estas alicitados?                                                                    | regartan tus datos de contacto (nombre, RUN, comos electrónico y número tele                                                                                                    | ónico) a las universidades   |
| Nota: Conoce má                                                                                                    | is detailles sobre la ubicación de egreso, utilidad y cálculo en el siguiente inte                                                                                                    |                                                                                                    |                              |
| teccédentes d<br>cordin de pruebas elect<br>né ca datos obligatori<br>¿Qué prueba(s) electri<br>¿Qué prueba(s) electri<br>¿Qué prueba(s) dencias t<br>¿Giencias                                                                                                    | le rendición<br>tras y contras del tendición<br>re.<br>haj(s) desas rendiñ En el caso de la pueba de Dencias, partes seleccionar solo una poeba.<br>Sociales                                                                                                    |                                                                                                    |                              |
| UÎMICA                                                                                                    |                                                                                                    |                                                                                                    |                              |
| i ¿En qué comuna dese<br>ALTO HOSPICIO                                                                                                    | eas rendir las Pruebas de Adressión a la Educación Superior?                                                                                                    |                                                                                                    | <u>.</u>                     |
|                                                                                                    |                                                                                                    |                                                                                                    |                              |
| itecedentes d                                                                                                    | le género y nombre social<br><sup>os</sup>                                                                                                    |                                                                                                    |                              |
| teccedentes d<br>no calitata obligatori<br>¿Coincide tu género c<br>coincide                                                                                                    | le género y nombre social                                                                                                    |                                                                                                    | <u>.</u>                     |
| tecedentes d<br>cea datos obligatorio<br>gCoincide tu genero o<br>coincide<br>tuación de Dis                                                                                                    | le género y nombre social                                                                                                    |                                                                                                    | <u> </u>                     |
| stecedentes d<br>periodicial de la genero d<br>coincide<br>cuación de Dis<br>dece datos collegator<br>e el cumplimiento de la<br>la rendición de las pri<br>necesitas más inform                                                                                                    | le género y nombre social<br>so<br>so<br>so<br>soppacidad y/o Necesidades Educativas Especiales (NEE)<br>so<br>soma que pritejen los datos sensities efendos a dacupadad, te convercenso que la info<br>ueta.<br>adon para completar esta secolo pinch <b>aguí</b> | )<br>maación que nos entreganis a continuación solo se usará para evaluer y defor                                                                                                    | as medidas de accessbilidad  |
| Itecedentes d<br>conceletation<br>(Conceletation)<br>(Conceletation)<br>(Conceleta | le généro y nombre social<br>sos<br>sos<br>sos<br>sos<br>sos<br>sos<br>sos<br>so                                                                                                    | ymación que nos entergarás a continuación solo se usará para evaluar y defor<br>a reposito Túrca a Pago <sup>o</sup> que se encuentra al final del Formulario. Te recomendan<br>dy NIX defes solicitado al corre astraciondacasacididididence.di | as medidas de accessibilidad |

### Antecedentes Escolares

a) Si eres de la promoción del año –estás cursando actualmente IV medio- aparecerán completos los campos "unidad educativa", "año escolar" y la "nota" de cada curso. En este caso, el único campo que aparecerá sin información es aquel de la Nota del curso en que estás actualmente, ya que éste será completado por tu colegio, al finalizar el año escolar. b) Si eres de promociones anteriores, todos los campos de esta sección aparecerán completos. Aparecen los campos referentes a datos de la trayectoria en la Enseñanza Media, los establecimientos donde los has cursado y las notas obtenidas, informadas al DEMRE por el Ministerio de Educación a través del sistema SIGE.

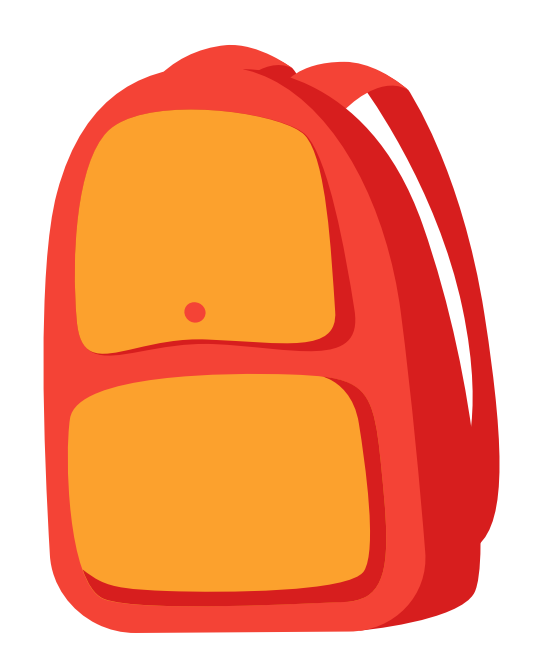

| Escolaridad<br>PROMOCION AÑO - PROVENIENTE DE ESTABLECIMIENTO EDUCACIONAL<br>Información actualizada al 28 de Diciembre de 2018 |                                                                        |                                                                   |      |  |
|----------------------------------------------------------------------------------------------------|------------------------------------------------------------------------|-------------------------------------------------------------------|------|--|
| O Si detectas difere                                                                                                    | encias en las notas informadas por el MINEDUC, deberás llamar al 600 l | 500 26 26 o dirigirte a cualquiera de las OFICINAS AYUDA MINEDUC. |      |  |
| Curso                                                                                                    | Unidad Educativa                                                       | Año Escolar                                                       | Nota |  |
| 4                                                                                                    | LICEO PABLO NERUDA                                                     | 2020                                                              | 6.5  |  |
| 3                                                                                                    | LICEO PABLO NERUDA                                                     | 2019                                                              | 6.3  |  |
| 2                                                                                                    | LICEO PABLO NERUDA                                                     | 2018                                                              | 5.8  |  |
| 1                                                                                                    | LICEO PABLO NERUDA                                                     | 2017                                                              | 5.4  |  |

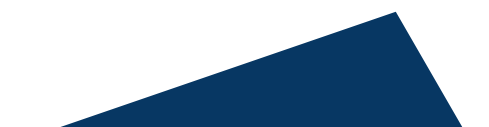

### Datos personales erróneos o inexistentes

 Si detectas problemas en las notas informadas por el MINEDUC, debes llamar al Call Center Mineduc 600 600 2626 (desde celulares al 224066600).

### Consulta por ubicación dentro del 30 % superior

 Te consultarán si autorizas que las universidades adscritas al Sistema de Acceso te contacten en caso de ser parte del 30 % superior de tu promoción de egreso de Enseñanza Media respecto de Procesos de Admisión asociados a la ubicación. Deberás responder Sí o No.

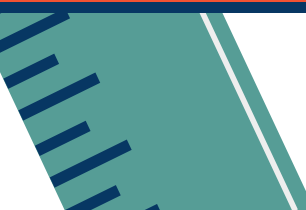

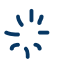

### Antecedentes de rendición: Pruebas Electivas

En antecedentes de rendición, debes seleccionar al menos una prueba electiva a rendir, entre Historia y Ciencias Sociales y Ciencias; como también debes escoger la comuna de rendición. Para conocer las pruebas electivas que exige cada Universidad para sus respectivas carreras, debes revisar la publicación de Nómina Preliminar de Carreras y Ponderaciones.

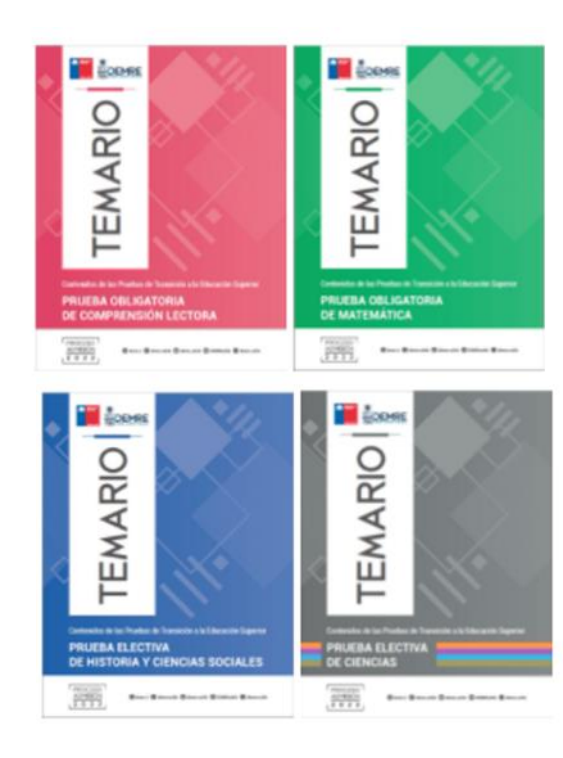

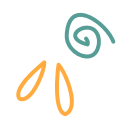

### Antecedentes de rendición: Pruebas Electivas 🏹

Para seleccionar las pruebas electivas, debes marcar el casillero ubicado al lado del nombre de la opción. Si seleccionas la prueba de Ciencias, debes indicar además el módulo a rendir (sólo se puede seleccionar un (1) módulo): entre Biología, Física, Química y Ciencias para Técnico Profesional. Los egresados de establecimientos Humanista-Científicos podrán elegir entre las pruebas de Biología, Física o Química. Los egresados de establecimientos Técnico Profesional podrán elegir entre las pruebas de Biología, Física, Química o Técnico Profesional.

Antecedentes de rendición Selección de pruebas electivas y comuna de rendición (\*) Indica datos obligatorios.

(\*) ¿Qué prueba(s) electiva(s) deseas rendir? En el caso de la prueba de Ciencias, puedes seleccionar solo una prueba.

| $\checkmark$ | Historia y Cs. Sociales |
|--------------|-------------------------|
| ~            | Ciencias                |
|              |                         |
| BIC          | ILOGÍA                  |
| FÍS          | ICA                     |
| QU           | ÍMICA                   |

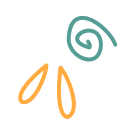

### Antecedentes de rendición: Comuna

Mediante este selector, debes elegir la sede de rendición (Comuna-Localidad) más cercana a tu domicilio o en la cual deseas rendir la Prueba de Transición.

Para el Proceso de Admisión 2022 están disponibles un total de 185 Comunas de Rendición a lo largo de todo Chile, desde Putre a Cabo de Hornos. Se suman este año las comunas de Quintero (Región de Valparaíso), Tirúa (Región del Bío Bío) y Los Lagos (Región de Los Ríos). Cualquier cambio de comuna (sede) de rendición o prueba electiva se puede efectuar durante el período de inscripción. Para ver LISTADO DE COMUNAS, visita este vínculo.

#### Antecedentes de rendición

Selección de pruebas electivas y comuna de rendición (\*) Indica datos obligatorios.

(\*) ¿Qué prueba(s) electiva(s) deseas rendir? En el caso de la prueba de Ciencias, puedes seleccionar solo una prueba.

| ~        | Historia y Ciencias Sociales                                                                |
|----------|---------------------------------------------------------------------------------------------|
| ~        | Ciencias                                                                                    |
| BIC      | DLOGIA                                                                                      |
| /+\<br>F | -Fa qué comune decase randir las Druches de Admisión e la Educación Ounaries)<br>RM - ÑUÑOA |
| F        | RM - LA REINA                                                                               |
| F        | RM - PEÑALOLEN                                                                              |
| F        | RM - LA FLORIDA                                                                             |
| F        | RM - LA PINTANA                                                                             |
| F        | RM - LA GRANJA                                                                              |
| 4        | PM - SAN RAMON                                                                              |

### Difusión de los LOCALES DE RENDICIÓN

La comuna de rendición es la comuna o localidad donde rendirás la Prueba de Transición. El local de rendición, en tanto, es el lugar -colegio- hasta donde deberás acudir a rendir las pruebas. Los LOCALES DE RENDICIÓN se informarán oportunamente en los sitios de Acceso Mineduc y del DEMRE.

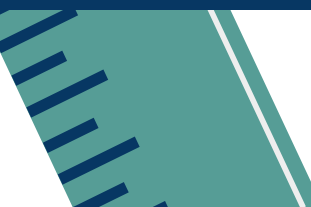

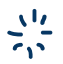

### Antecedentes de género y nombre social

En esta sección se te preguntará en caso de que utilices un nombre social que no coincida con tu nombre legal, de modo que puedas rendir la Prueba de Transición con el primero. La pregunta que se formula es "¿Coincide tu género con el que te asignaron al nacer?"

En caso de responder "No Coincide", se te consultará cuál es tu nombre social y si autorizas entregar esta información a las fostituciones en que resultes seleccionado/a.

| Antecedentes Personal          | es |
|--------------------------------|----|
| (*) Indica datos obligatorios. |    |

(\*) ¿Coincide tu género con el que te asignaron al nacer?

#### Sí coincide

| Sí coincide |  |  |
|-------------|--|--|
| No coincide |  |  |

(\*) ¿Coincide tu género con el que te asignaron al nacer?

#### No coincide

¿Cual es tu nombre social?

XXXXXX XXXXXXX

(\*) ¿Autorizas a traspasar esta información a las instituciones en que quedes seleccionada(o) o en lista de espera ?

### Persona en Situación de Discapacidad y/o NEE

Se te consultará si estás en situación de discapacidad, y en caso de responder afirmativamente se te consulta si desearás ajuste, adecuación o apoyo para rendir la Prueba de Transición y los antecedentes que deberás entregar en tal caso. Persona en Situación de Discapacidad (SÍ/NO). En caso de responder afirmativamente, se despliega el siguiente formulario.

Situación de Discapacidad y/o Necesidades Educativas Especiales (NEE) (\*) Indica datos obligatorios

En el cumplimiento de las normas que protegen los datos sensibles referidos a discapacidad, te comunicamos que la información que nos entregarás a continuación solo se usará para evaluar y definir las medidas de accesibilidad en la rendición de las pruebas.

Si necesitas más información para completar esta sección pincha aquí

Si

 Nota: Todos los campos referidos a discapacidad y/o hecesidad educativa especial se bloquean cuando aceptas la opción "Beca o Pago" que se encuentra al final del Formulario. Te recomendamos completar la información y adjuntar los archivos antes de ese momento. Si necesitas modificar datos bloqueados sobre discapacidad y NEE debes solicitario al correo <u>situaciondiscapacidad@demre.cl</u>. Para otros cambios o dudas contacta a la Mesa de Ayuda DEMRE en https://demre.cl/mesa-de-ayuda/

(\*) ¿Eres una persona en situación de discapacidad o que presenta alguna necesidad educativa especial, que requiere algún tipo de ajuste, adecuación o apoyo para rendir las Pruebas de Transición?

(\*) ¿A qué condición están asociados los apoyos que necesitas? Marca más de una si corresponde.

|  | Ceguera                                        |
|--|------------------------------------------------|
|  | Baja visión                                    |
|  | Sordera                                        |
|  | Hipoacusia                                     |
|  | Discapacidad física                            |
|  | Discapacidad psiquica                          |
|  | Dificultades especificas del aprendizaje (DEA) |
|  | Trastorno del espectro autista (TEA- Asperger) |
|  | Trastorno ansioso y/o del ánimo                |
|  | Discapacidad intelectual                       |
|  | Trastorno de déficit atencional                |

(\*) ¿Cuáles son los ajustes, adecuaciones o apoyos que deseas solicitar para rendir las Pruebas de Transición? Especifica con mayor detalle posible. Para ver ejemplos de ajustes haz clic aquí, para ver ejemplos de macrotipo haz clic aquí

Ingrese texto

# Paso 3: Antecedentes personales y familiares

ക്ര

En el tercer paso del formulario deberás informar tu nacionalidad, si perteneces a alguna etnia en específico y si hablas su lengua. Además, contempla el registro de datos socioeconómicos, algunos obligatorios y otros opcionales, que tendrás que completar y que se refieren al nivel de ingresos de tu grupo familiar y eventual fuente de financiamiento en caso de acceder a la educación superior.

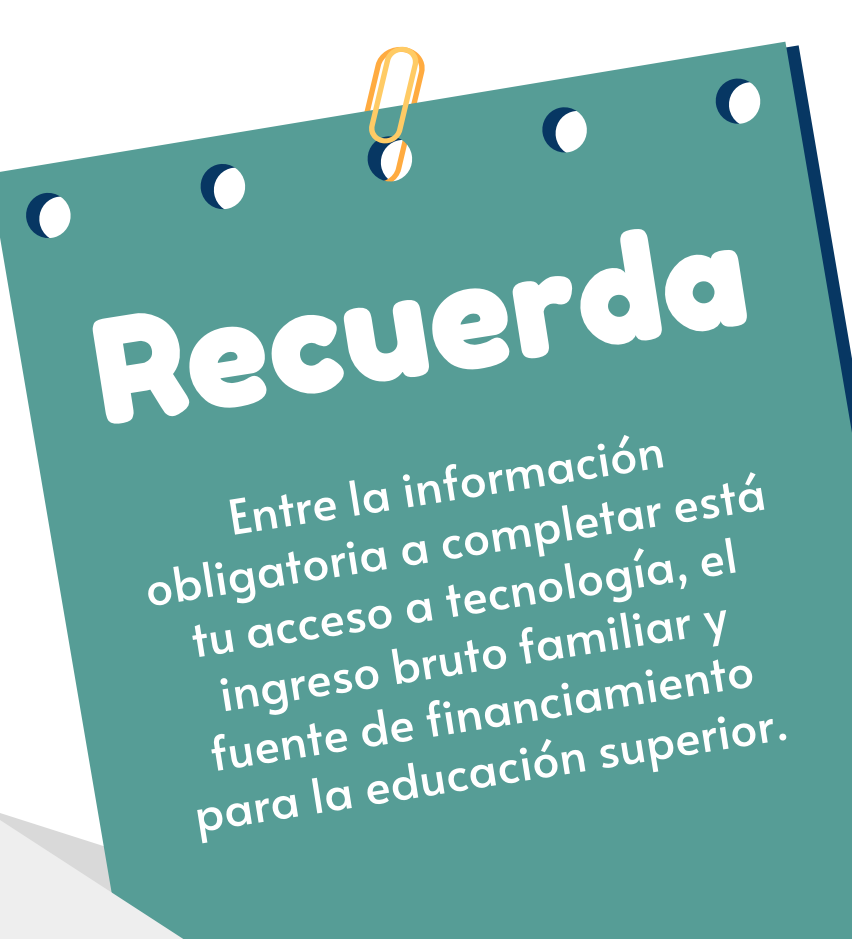

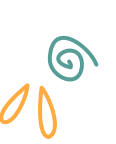
En la primera sección de Antecedentes Personales, deberás informar tu nacionalidad, si posees otra nacionalidad y el país correspondiente. Además si te consideras descendiente de algún pueblo originario o tribal.

#### Antecedentes personales y familiares

Los antecedentes que se recopilan a continuación serán utilizados por el Ministerio de Educación y el DEMRE de la Universidad de Chile, para fines de análisis y/o estudios relacionados a los procesos e instrumentos para la postulación y admisión a las instituciones de educación superior en Chile, y no estarán vinculados de ninguna manera a la asignación de beneficios para la educación superior entregados por el Ministerio de Educación, ni a los resultados del proceso de selección a las universidades adscritas al Sistema. Asimismo, los antecedentes recopilados en esta sección serán utilizados por el Sistema de Acceso para entregarte información adicional sobre los procesos de admisión a la Educación Superior.

| Anteced         | entes      | perso | nales |
|-----------------|------------|-------|-------|
| (in Indian date | e obligate | wine  |       |

| date : | 1.10  |       | inste  | de     |       | a alla | in de |
|--------|-------|-------|--------|--------|-------|--------|-------|
| 102.1  | (CUS) | 62.11 | t bata | 1.0e i | 19CIO | nam    | 19/07 |

| -  |    |   |    |   |    |   |
|----|----|---|----|---|----|---|
| r  | ۰, |   | ۰. |   | ε. |   |
| ε. |    | r |    |   |    | ٠ |
| •, | ۰  | ٠ | ٠  | ٠ |    | ۰ |
|    |    |   |    |   |    |   |

(\*) ¿Tienes otra nacionalidad?

SI
 NO

Nota: la respuesta a la siguiente pregunta es declarativa y no es vinculante para la solicitud de beneficios estudiantiles. Las Universidades se reservan el derecho de solicitar la presentación de los debidos certificados para acreditar la pertenencia a un pueblo indígena u originario.

Si te consideras perteneciente o descendiente de algún pueblo originario o tribal.

 (\*) En el caso que declares pertenecer a algún pueblo originario, ¿Aceptas se compartan tus datos de contacto (nombre, RUN, correo electrónico, número telefónico y declaración) a las universidades adscritas al Sistema de Acceso para que te informen sobre procesos de admisión asociados?
 Si dominas la lengua de algún pueblo originario

Dominio de idioma, ya sea lengua materna u otros, y respectivo nivel (\*) ¿Te consideras perteneciente o eres descendiente de alguno de los siguientes pueblos originarios o tribal?

| No me considero perteneciente a ninguno de estos pueblos originarios |  |
|----------------------------------------------------------------------|--|
|----------------------------------------------------------------------|--|

(\*) ¿Dominas la lengua de algún pueblo originario?

| Aymara                                          |
|-------------------------------------------------|
| Quechua                                         |
| Rapa Nui                                        |
| Kawésqar                                        |
| Yagán o Yámana                                  |
| Mapuzugun                                       |
| Ckunza                                          |
| No domino ninguna lengua de pueblos originarios |
|                                                 |

(\*) ¿Qué idiomas manejas? Marca todas las opciones que correspondan con su respectivo nivel.

| SPAÑOL ESPAÑOL          | Lengua Materna   | * |
|-------------------------|------------------|---|
| INGLÉS                  | Seleccione Nivel | * |
| FRANCÉS                 | Seleccione Nivel | * |
| ALEMÁN                  | Seleccione Nivel | * |
| TTALIANO                | Seleccione Nivel | * |
| PORTUGUĖS               | Seleccione Nivel | * |
| CHINO.                  | Seleccione Nivel | * |
| CRÉOLE                  | Seleccione Nivel | Ť |
| LENGUA DE SEÑAS CHILENA | Seleccione Nivel | * |
| COREANO                 | Seleccione Nivel | * |
| OTRO                    | Seleccione Nivel | Ŧ |

(\*) ¿Te consideras perteneciente o eres descendiente de alguno de los siguientes pueblos originarios o tribal?

| Diaguita                                        |  |  |
|-------------------------------------------------|--|--|
| Kawéscar                                        |  |  |
| Mapuche                                         |  |  |
| Quechua                                         |  |  |
| Rapa Nui                                        |  |  |
| Yagán o Yámana                                  |  |  |
| No domino ninguna lengua de pueblos originarios |  |  |

# Antecedentes relacionados a estudios superiores

En esta sección se te consultará sobre los motivos para inscribirte a la PDT, el modo en que te has preparado, el electivo que cursaste el último año de Enseñanza Media y si deseas que Elige Educar tenga acceso a tus datos para orientar tu decisión vocacional, entre otros.

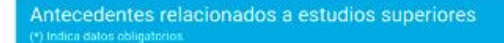

(\*) ¿Cuál de las siguientes afirmaciones refleja la principal razón por la que quieres rendir las Pruebas de Transición a la Educación Superior?

#### Porque me obligaron o inscribieron en el colegio

(\*) ¿De qué forma te has preparado para rendir las Pruebas de Transición? Marca todas las que correspondan.

| × . | A traves del sisio web Aprendo en Línea del MINEDUG                                          |
|-----|----------------------------------------------------------------------------------------------|
|     | Por medio de preunivesitario con convenio MINEDUC                                            |
|     | A través del sitio del DEMRE                                                                 |
|     | Asisto a preuniversitario particular pagado (dentro o fuera del colegio)                     |
|     | Asisto a preuniversitario gratuito (dentro o fuera del colegio)                              |
|     | Tengo una asignatura de la Prueba de Transición impartida en horario de clases en el colegio |
|     | Estudio por mi cuenta                                                                        |
|     | Teore units) professorial particular                                                         |

No me he preparado

Prefiero no responder

(\*) ¿Qué electivo o especialidad cursas o cursaste el último año de enseñanza media?

- Matemático
- De Ciencias Naturales (Biología, Química, Física)
- De Ciencias Sociales (Lenguaje y Comunicación, Geografía)
- De Humanidades (Filosofia, Inglés, Historia)
- Artístico (Artes, Música, Educación Tecnológica)
- Especialidad técnico profesional (Administración, Construcción, Hotelería, Turismo, etc.)
- Otro ¿Cuál?
- Prefiero no responder

## Antecedentes relacionados a estudios superiores

En esta sección se te consultará sobre los motivos para inscribirte a la PDT, el modo en que te has preparado, el electivo que cursaste el último año de Enseñanza Media y si deseas que Elige Educar tenga acceso a tus datos para orientar tu decisión vocacional, entre otros.

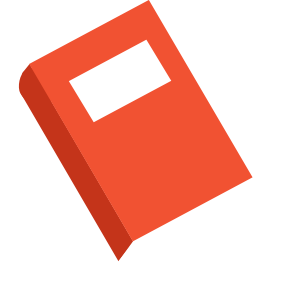

#### (\*) ¿En qué área le gustaría estudiar o trabajar?

- Humanidades (Filosofía, Traducción e Interpretación, Licenciatura en Letras, Bibliotecología, etc.)
- Arte y Arquitectura (Diseño, Música, Danza, Palsajismo, Animación Digital, Teatro, etc.)
- Salud (Medicina, Enfermeria, Kinesiología, Nutrición, Obstetricia, etc.)
- Educación (Pedagogías, Psicopedagogías, Licenciatura en Educación, Técnico en Educación, etc.)
- Tecnología (Construcción Civil, Ingeniería Civil, Ingeniería en Mecánica Industrial, Topografía, Diseño Industrial, Química Industrial, Ingeniería en Medio Ambiente, etc.)
- Ciencias Sociales (Administración Pública, Arqueología, Antropología Periodismo, Historia, Psicología, Trabajo Social, Publicidad, Ciencias Politicas, Sociología, etc.)
- Agropecuaria (Agronomia, Veterinaria, Forestal, Técnico Acuicultura y Pesca, etc.)
- Ciencias Básicas (Analista Químico, Geología, Física, Astronomía, Matemáticas, etc.)
- Administración y Comercio (Ingeniería Comercial, Contador Auditor, Ingeniería en Logística, Ingeniería en Comercio Exterior, Administración Gastronómica, Contabilidad, Técnico en Recursos Humanos, etc.)
- Derecho (Derecho, Técnico Jurídico, etc.)
- No lo tengo claro
- Prefiero no responder

(\*) ¿Aceptas que comuniquemos tus datos de contacto a Elige Educar para que orienten tu decisión vocacional? (Nombre Completo, RUN, Colegio-RBD, Año de egreso, correo electrónico y número telefónico)

si

O NO

(\*) ¿Aceptas que Elige Educar te contacte para participar en estudios e investigaciones sobre educación?

| -     |  |
|-------|--|
| r 🗛 ' |  |
|       |  |
| _     |  |

O NO

Nota: Elige Educar es un proyecto sin fines de lucro, que busca atraer a jóvenes a carreras de Pedagogía. Para más información visita la página: https://www.eligeeducar.cl/ouereg.ser.profe

(\*) ¿Postularás a alguna de las siguientes fuentes de financiamiento? Marca todas las que correspondan.

- Beca Vocación de Profesor
- Otros beneficios estatales: Gratuidad, becas, fondo solidario o CAE
- Otro tipo de crédito: ¿cuál? (Especifique)
- No postularé a ninguna de estas fuentes
- Prefiero no responder

(\*) ¿Estás estudiando o has estudiado anteriormente en alguna institución de Educación Superior en Chile?

### **Respecto de tus Estudios Superiores**

#### Razón o razones por las cuales te estás inscribiendo para la Prueba de Transición

Respecto a tus estudios superiores (\*) Indica datos obligatorios.

¿Cuál de las siguientes afirmaciones refleja la principal razón por la que quieres rendir la Prueba de Admisión a Educación Superior?

Seleccione...

Porque me obligaron o inscribieron en el colegio

Para estudiar una carrera técnica

Para estudiar una carrera universitaria

Para ingresar a la PDI, fuerzas armadas o servicio militar

Por otra razón

### **Respecto de tus Estudios Superiores**

| Forma de preparación para rendir la Prueba de Tra   | ansición: |
|-----------------------------------------------------|-----------|
| (puedes seleccionar una o más opciones del listado) |           |

(\*) ¿De qué forma te has preparado para rendir las Pruebas de Transición? Marca todas las que correspondan.

- A través del sitio web Aprendo en Línea del MINEDUC
- Por medio de preunivesitario con convenio MINEDUC
- A través del sitio del DEMRE
- Asisto a preuniversitario particular pagado (dentro o fuera del colegio)
- Asisto a preuniversitario gratuito (dentro o fuera del colegio)
- Tengo una asignatura de la Prueba de Transición impartida en horario de clases en el colegio
- Estudio por mi cuenta
- Tengo un(a) profesor(a) particular
- No me he preparado
- Prefiero no responder

### **Respecto de tus Estudios Superiores**

#### ¿Qué electivo o especialidad cursas o cursaste el último año de enseñanza media?

(\*) ¿Qué electivo o especialidad cursas o cursaste el último año de enseñanza media?

- Matemático
- De Ciencias Naturales (Biología, Química, Física)
- De Ciencias Sociales (Lenguaje y Comunicación, Geografía)
- De Humanidades (Filosofía, Inglés, Historia)
- Artístico (Artes, Música, Educación Tecnológica)
- Especialidad técnico profesional (Administración, Construcción, Hotelería, Turismo, etc.)
- Otro ¿Cuál?
- Prefiero no responder

### Respecto de tus estudios superiores

#### En qué área te gustaría estudiar o trabajar:

(\*) ¿En qué área te gustaría estudiar o trabajar?

| ~ | Humanidades (Filosofía | Traducción e Interpretación, | Licenciatura en Letra | s, Bibliotecología, etc.) |
|---|------------------------|------------------------------|-----------------------|---------------------------|
|---|------------------------|------------------------------|-----------------------|---------------------------|

- Arte y Arquitectura (Diseño, Música, Danza, Paisajismo, Animación Digital, Teatro, etc.)
- Salud (Medicina, Enfermeria, Kinesiología, Nutrición, Obstetricia, etc.)
- Educación (Pedagogías, Psicopedagogías, Licenciatura en Educación, Técnico en Educación, etc.)
- Tecnología (Construcción Civil, Ingenieria Civil, Ingenieria en Mecánica Industrial, Topografía, Diseño Industrial, Química Industrial, Ingenieria en Medio Ambiente, etc.)
- Ciencias Sociales (Administración Pública, Arqueología, Antropología Periodismo, Historia, Psicología, Trabajo Social, Publicidad, Ciencias Políticas, Sociología, etc.)
- Agropecuaria (Agronomía, Veterinaria, Forestal, Técnico Acuicultura y Pesca, etc.)
- Ciencias Básicas (Analista Químico, Geología, Física, Astronomía, Matemáticas, etc.)
- Administración y Comercio (Ingeniería Comercial, Contador Auditor, Ingeniería en Logística, Ingeniería en Comercio Exterior, Administración Gastronómica, Contabilidad, Técnico en Recursos Humanos, etc.)
- Derecho (Derecho, Técnico Jurídico, etc.)
- No lo tengo claro
- Prefiero no responder

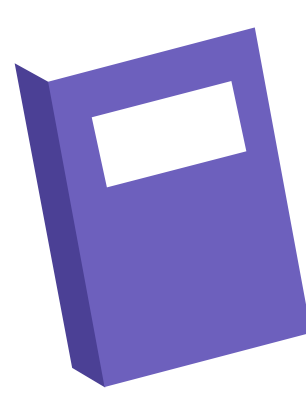

### Respecto de tus estudios superiores

- Si aceptas que se comuniquen tus datos a Elige Educar para que te orienten en tu decisión vocacional.
- Se te consulta si aceptas que Elige Educar se contacte contigo para orientar tu decisión vocacional y si deseas que se contacten contigo para participar en estudios e investigaciones sobre educación.
- Elige Educar es un proyecto sin fines de lucro, que busca atraer jóvesnes a carreras de Pedagogía. Para más información en www.eligeeducar.cl/quieres-ser-profe

(\*) ¿Aceptas que comuniquemos tus datos de contacto a Elige Educar para que orienten tu decisión vocacional? (Nombre Completo, RUN, Colegio-RBD, Año de egreso, correo electrónico y número telefónico)
 Si
 NO

(\*) ¿Aceptas que Elige Educar te contacte para participar en estudios e investigaciones sobre educación?

💽 si

O NO

🖤 Nota: Elige Educar es un proyecto sin fines de lucro, que busca atraer a jóvenes a carreras de Pedagogía. Para más información visita la página: https://www.eligeeducar.el/quieres-ser-profe

### Respecto de tus estudios superiores

Si postularás a alguna fuente de financiamiento:

Debes marcar la que corresponda a la principal fuente de financiamiento en caso de solicitar un financiamiento fuera de tu hogar.

(\*) ¿Postularás a alguna de las siguientes fuentes de financiamiento? Marca todas las que correspondan.

- Beca Vocación de Profesor
  - Otros beneficios estatales: Gratuidad, becas, fondo solidario o CAE
- Otro tipo de crédito: ¿cuál? (Especifique)
- No postularé a ninguna de estas fuentes
- Prefiero no responder

### Escolaridad del Postulante y sus padres

En caso que estés estudiando en una institución de educación superior o lo hayas hecho, se te consulta qué tipo de institución, cuál y si completaste los estudios.

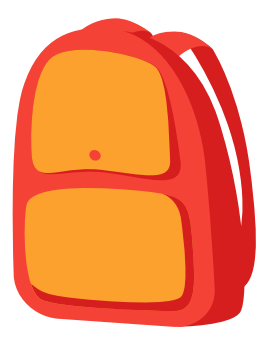

|   | Si                                                                 |
|---|--------------------------------------------------------------------|
|   |                                                                    |
|   | (t) : En qué tino de Institución de Educación Ouncrior estudiante? |
| ŝ | CY 2En que tipo de institución de Educación Superior estudiaster   |
|   | Centro de Formación Técnica                                        |
|   |                                                                    |
|   | Instituto Profesional                                              |
|   | Universidad                                                        |
|   |                                                                    |
|   | Prefiero no responder                                              |
|   |                                                                    |

(\*) : Estás estudiando o bas estudiado anteriormente en alguna Institución de Educación Superior en Chile?

### Escolaridad del Postulante y sus padres

\*¿Estás estudiando o has estudiado anteriormente en alguna Institución de Educación Superior? (En caso de indicar afirmativamente se abrirán las opciones del tipo de institución donde cursaste estudios y si te titulaste)

### Sí

#### No

\*¿En qué tipo de institución de educación superior estudiaste? (Filtro: se despliega si ¿Estás estudiando o has estudiado anteriormente en alguna Institución de Educación Superior? = "Sí")

Centro de Formación Técnica Instituto Profesional Universidad Prefiero no responder

# Antecedentes laborales y socioeconómicos

En esta sección del formulario se te consultará si eres económicamente dependiente o independiente, tu ocupación, si tienes trabajo remunerado, con quién vives y el monto de ingreso per cápita de tu grupo familiar.

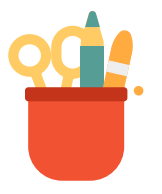

Antecedentes laborales y socioeconómicos (\*) Indica datos obligatorios.

(\*) Económicamente eres:

Dependiente (estás sujeto a los ingresos de tu familia)

Independiente (no estás sujeto a los ingresos de tu familia)

Prefiero no responder

# Antecedentes laborales y socioeconómicos 📎

Trabajo remunerado: Debes indicar si tienes trabajo remunerado, y en caso de responder afirmativamente cuál es tu horario de trabajo.

(\*) ¿Tienes trabajo remunerado?

Sí, ocasionalmente

(\*) ¿Cuál es tu horario de trabajo?

Diurno

Vespertino

Rotativo o por turnos

Prefiero no responder

Commanucio(a)

# Antecedentes laborales y socioeconómicos 🚿

Indicar con quién vives: Debes señalar si vives con tus padres, otro familiar u otras personas. Luego, cuántas personas tienen trabajo remunerado en el hogar y cuántas personas estudian en la educación superior.

(\*) ¿Con quién vives?
Con mi padre o padrastro
Con mi madre o madrastra
Con mi cónyuge o conviviente
Con mi abuelo(a)
Con mi hermano(a)
Con otro familiar
Con otra persona
Solo(a)
Con ninguna de las anteriores
Prefiero no responder

(\*) ¿Cuántas personas tienen trabajo remunerado en tu hogar?

3

(\*) ¿Cuántas personas en tu hogar estudian en la Educación Superior, ya sea en programas de pregrado como posgrado (incluyéndoté si estás actualmente en educación superior)?

# Antecedentes laborales y socioeconómicos

Ingreso per cápita bruto: Ingreso per cápita bruto de tu grupo familiar (según deciles). En este caso, se debe tomar en cuenta el total de ingresos económicos en el hogar y dividirlo por el número de personas. Debes seleccionar aquel que te corresponda.

(\*) ¿Cuál es el ingreso per cápita bruto de tu grupo familiar?, (considera todo el ingreso de tu grupo familiar, para este cálculo debes descontar las cotizaciones previsionales de carácter obligatorio. A continuación, se especifican los distintos tipos de ingresos que puede percibir una persona: sueldo, pensiones, honorarios, retiros, pensión alimenticia y otros aportes de parientes, actividades independientes, otros, dividido por el total de integrantes del grupo familiar)

2 decil: \$00,000 6 \$10,200 highesos por persona 3° decil: \$107.285 a \$142.173 ingresos por persona 4° decil: \$142.174 a \$177.045 ingresos por persona 5° decil: \$177.046 a \$215.995 ingresos por persona 6° decil: \$215.996 a \$271.791 ingresos por persona 7° decil: \$217.792 a \$345.328 ingresos por persona 8° decil: \$345.329 a \$464.965 ingresos por persona (\*) ¿Cual es su nivel educacional más alto alcanzado?

the second second second second second second second second second second second second second second second se

# Antecedentes laborales y socioeconómicos 📎

Escolaridad: Te pedirán información del electivo o especialidad que cursas o cursaste el último año de Enseñanza Media. También, deberás indicar los datos de escolaridad de tus padres y si completaron el nivel indicado.

| Escolaridad<br>(*) Indica datos obligatorios.                                        |                                                                                           |  |  |  |  |
|--------------------------------------------------------------------------------------|-------------------------------------------------------------------------------------------|--|--|--|--|
| (*) ¿Qué electivo o especialidad cursas o cursaste el último año de enseñanza media? |                                                                                           |  |  |  |  |
|                                                                                      | Matemático                                                                                |  |  |  |  |
|                                                                                      | De Ciencias Naturales (Biología, Química, Física)                                         |  |  |  |  |
| <b>2</b> (                                                                           | De Ciencias Sociales (Lenguaje y Comunicación, Geografía)                                 |  |  |  |  |
|                                                                                      | De Humanidades (Filosofía, Inglés, Historia)                                              |  |  |  |  |
|                                                                                      | Artístico (Artes, Música, Educación Tecnológica)                                          |  |  |  |  |
| E                                                                                    | Especialidad técnico profesional (Administración, Construcción, Hotelería, Turismo, etc.) |  |  |  |  |
|                                                                                      | Dtro ¿Cuál?                                                                               |  |  |  |  |

# Antecedentes laborales y socioeconómicos 📎

A continuación, ingresa los datos de tus Padres

Datos de la madre

(\*) ¿Cuál es su nivel educacional más alto alcanzado?

Seleccione...

(\*) ¿Completó el nivel educacional señalado?

Seleccione...

Datos del padre

(\*) ¿Cuál es su nivel educacional más alto alcanzado?

Seleccione...

(\*) ¿Completó el nivel educacional señalado?

Seleccione..

## Antecedentes laborales y socioeconómicos 🕅

Conectividad: En esta sección deberás indicar si tienes acceso a dispositivos electrónicos para conectarte a internet, cuáles, la cantidad de horas de conexión y si cuentas con acceso a internet en tu hogar.

| nectividad<br>lica datos obligatorios                                                                      |                                                                                                    |                                                              |                                                                |                                                           |
|----------------------------------------------------------------------------------------------------|----------------------------------------------------------------------------------------------------|--------------------------------------------------------------|----------------------------------------------------------------|-----------------------------------------------------------|
| (*) De los dispositivos electrónicos listados a conti<br>Marca todos los que correspondan y, para cada uno | nuación, ¿a cuál(es) de ellos tienes acceso en tu h<br>o, indica cuántas horas al día, en promedio, dispon | ogar?. Considera tanto los d<br>es de dicho dispositivo para | ispositivos que son exclusivar<br>tus actividades relacionadas | nente tuyos como aquellos que compartes co<br>al estudio. |
| Computador portátil o de escritorio                                                                        | Entre 3 y 5 horas diarias                                                                                  | *                                                            |                                                                |                                                           |
| Tablet o iPad                                                                                              | Seleccione frequencia de una                                                                               |                                                              |                                                                |                                                           |
| Teléfono inteligente (Smartphone)                                                                          | Seleccione frecuencia de uso                                                                               | ÷                                                            |                                                                |                                                           |
| Ninguna de las anteriores                                                                                  |                                                                                                    |                                                              |                                                                |                                                           |
| Prefiero no responder                                                                                      |                                                                                                    |                                                              |                                                                |                                                           |
| (*) En tu hogar, ¿cuentas con conexión a Internet? E                                                       | in caso de que no tengas una conexión fija, pero p                                                         | uedas acceder a internet a t                                 | ravès de un dispositivo móvil,                                 | marca si.                                                 |
| O si                                                                                                    |                                                                                                    |                                                              |                                                                |                                                           |
| NO                                                                                                    |                                                                                                    |                                                              |                                                                |                                                           |
| O Prefiero no responder                                                                                    |                                                                                                    |                                                              |                                                                |                                                           |

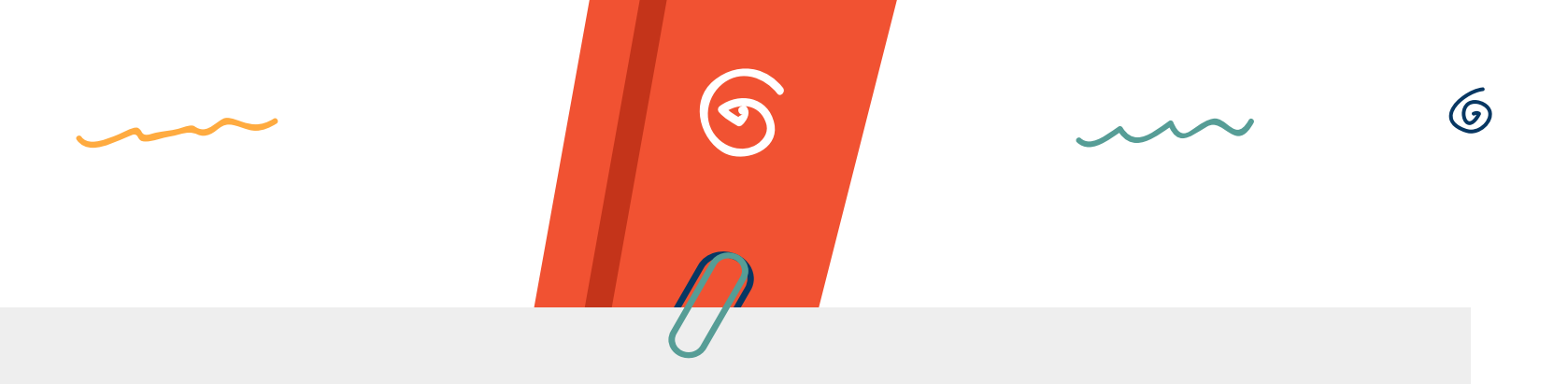

# Paso 4: Cuestionario de Experiencia Académica

El Cuestionario de Caracterización de la Experiencia Académica es un instrumento que hemos elaborado para obtener información acerca de la experiencia de aprendizaje de los estudiantes en ambientes académicos.

# Paso 5: Cuestionario de Experiencia Académica 🌂

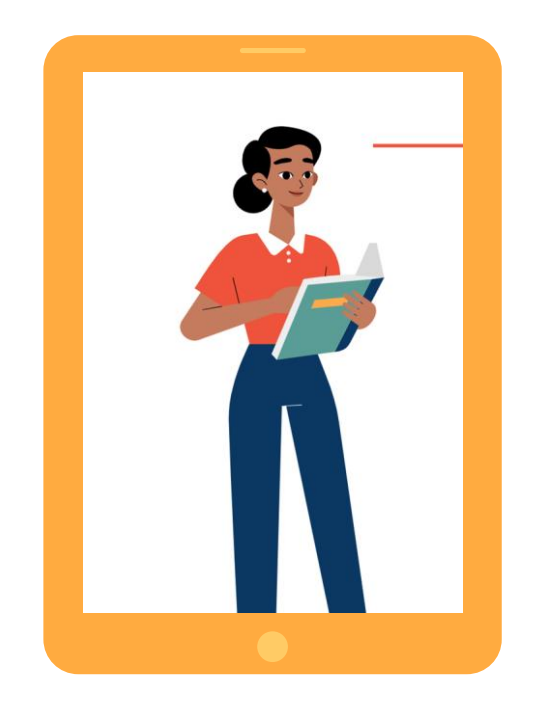

El Cuestionario de Caracterización de la Experiencia Académica es un instrumento que hemos elaborado para obtener información acerca de la experiencia de aprendizaje de los y las estudiantes en ambientes académicos. Entre otros aspectos, se pregunta por la motivación académica del estudiantado y por las estrategias de aprendizaje que han utilizado durante su último año escolar.

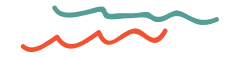

# Paso 5: Cuestionario de Experiencia Académica 🏹

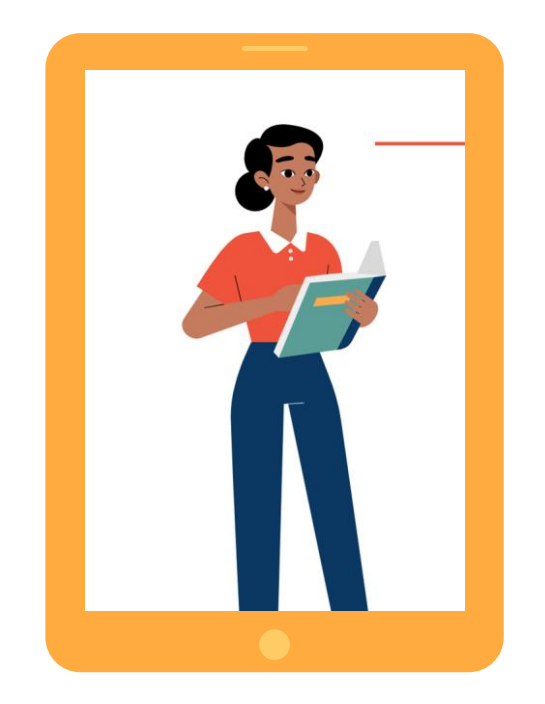

Este cuestionario es de carácter obligatorio para quienes egresan este año de la enseñanza media, pues tiene por objetivo caracterizar su experiencia académica durante el 2021, en particular considerando la situación sanitaria en la que se encuentra el país. Las respuestas de los y las postulantes, permitirán comprender mejor el impacto de la pandemia en la educación escolar y serán utilizadas para orientar posibles ajustes a la PDT.

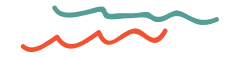

# Paso 5: Cuestionario de Experiencia Académica 📎

El cuestionario que responderás a continuación tiene por objetivo caracterizar tu experiencia académica durante el 2021, en particular considerando la situación sanitaria en la que se encuentra el país. Tus respuestas, junto con las de los y las demás postulantes, nos permitirán comprender mejor el impacto de la pandemia en la educación escolar y serán utilizadas para orientar posibles ajustes a la PDT.

Considera que no hay respuestas ni buenas ni malas, por lo que debes responder cada pregunta de la forma que mejor te represente.

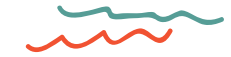

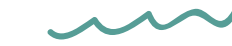

# **Paso 5: Consentimiento**

En este paso podrás indicar si aceptas que se difundan algunos datos personales en caso que resultes con puntaje sobresaliente, si aceptas que tu establecimiento educacional conozca tus resultados en la Prueba de Transición y si deseas recibir información del Ministerio de Educación.

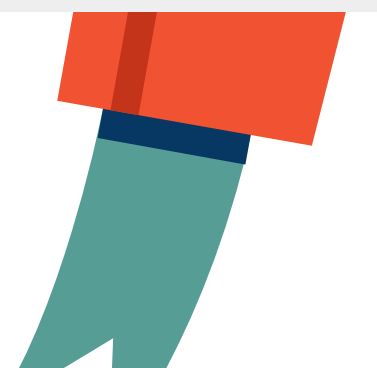

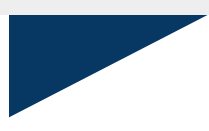

ര്ര

### **Paso 2: Consentimiento Informado**

En esta parte se ubica un espacio para autorizar o no la difusión de información personal en caso de resultar Puntaje Nacional o sobresaliente en algunas de las pruebas rendidas, si autorizas al colegio que conozca tus resultados y se consulta si estudiarás alguna carrera del área de la educación.

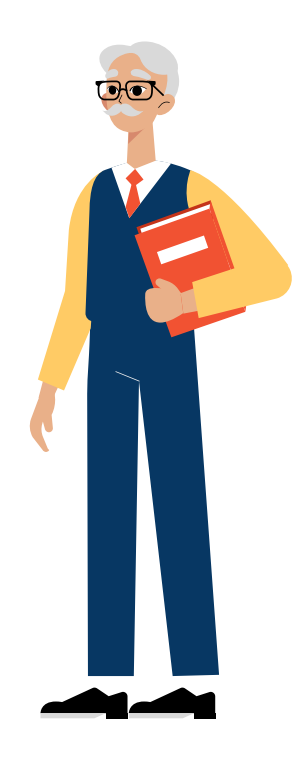

#### Consentimiento

| onsentimiento<br>Lindica calos obligatorios |                                                                                                    |
|---------------------------------------------|----------------------------------------------------------------------------------------------------|
| (*) Acepto la comunicación a l              | a prensa de mis datos de contacto (correo electrónico y/o celular propio y adicional, nombre completo) y resultados de los factores de selección (puntajes Pruebas de Transición, NEM y Ranking e |
| C ci                                        | en er caso de ocomer un partage nacional o socresamente a nive regional en algunas de las Proebas de Hampición a la coucación superior, o la unamición al Memo Academico.                         |
| ○ ≈                                         |                                                                                                    |
|                                             |                                                                                                    |
| Nota: La obtención de a                     | Igunas de las distinciones anteriores NO está ligada a la entrega de datos a la prensa, por lo tanto, en caso de no aceptar, esta ND se perderá.                                                  |
| (*) Acepto que se informe <b>a m</b>        | colegio de egreso de IV medio mis puntajes obtenidos en los factores de selección: puntajes Pruebas de Transición, NEM y Ranking de Notas.                                                        |
| Osi                                         |                                                                                                    |
| NO NO                                       |                                                                                                    |
| (*) Acepto que se informe a m               | collegio de egreso de TV medio la universidad, camera, mi estado de postulación y/o matricula final generada en el proceso de admisión 2022.                                                      |
| O si                                        |                                                                                                    |
| O NO                                        |                                                                                                    |
| (*) ¿Te gustaria recibir informa            | ción del Ministerio de Educación o de la institución encomendada para participar en estudios e investigaciones sobre educación?                                                                   |
| O si                                        |                                                                                                    |
| NO NO                                       |                                                                                                    |
| (*)¿Te gustaria recibir informa             | ción del Ministerio de Educación o de la institución encomendada por este sobre futuros procesos de admisión a la Educación Superior?                                                             |
| O si                                        |                                                                                                    |
|                                             |                                                                                                    |

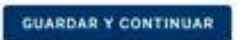

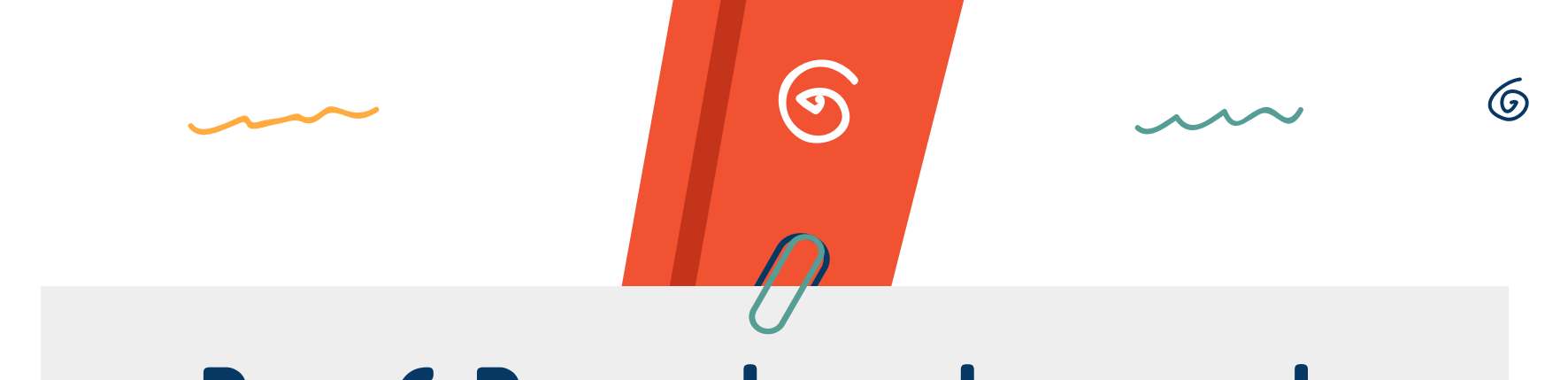

# Paso 6: Pago o beca de arancel

En este paso podrás acceder para hacer válida la beca para la Prueba de Transición o pagar el arancel por el valor de \$32.700.–, según corresponda.

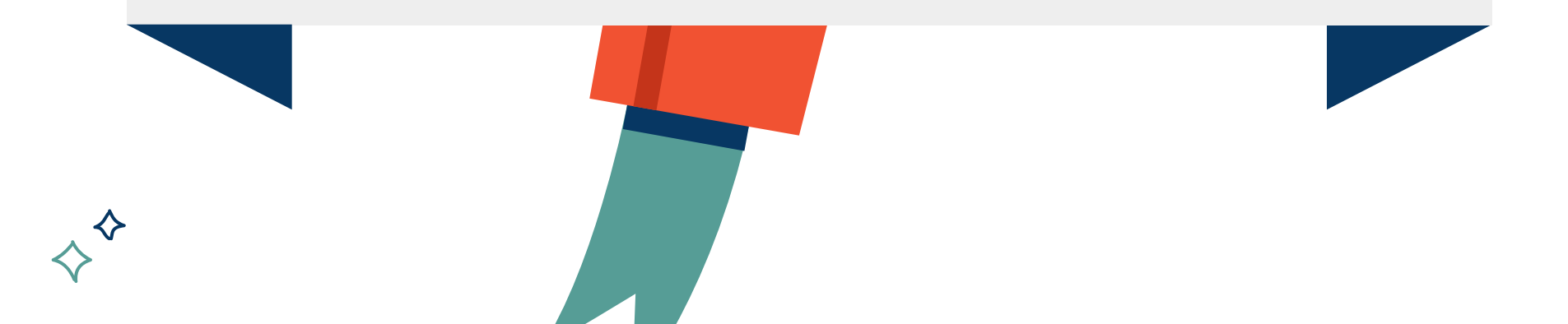

La beca es un beneficio que cubre el valor del arancel para los alumnos de colegios municipales, servicios locales educación administración delegada de particulares subvencionados. Además, un porcentaje de estudiantes establecimientos particulares pagados recibirán beneficio para su inscripción. este

# BECA

PDT

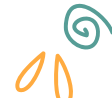

6

### Beca prueba de admisión

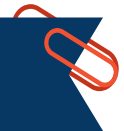

Para inscribirse a la prueba, todos los alumnos que actualmente están cursando 4° Medio en colegios municipales, de servicios locales de educación, particulares subvencionados y de administración delegada podrán quedar exentos de pago

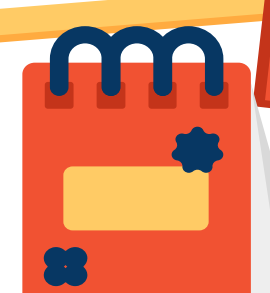

También estará disponible este beneficio para un grupo de estudiantes de colegios particulares pagados, cuya situación económica haya sido afectada durante la pandemia. Para el resto de los postulantes, la inscripción para poder rendir la Prueba de Transición tendrá un valor de \$32.700

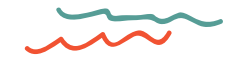

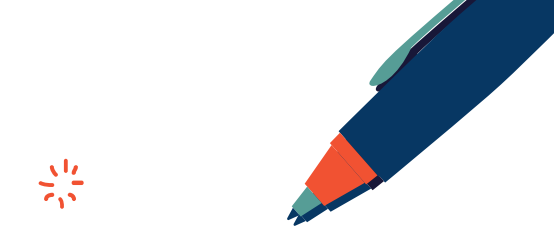

Estimado(a) postulante, cumples con las condiciones para obtener la Beca Prueba de Admisión, beneficio que consiste en la eximición del pago correspondiente al valor del arancel de inscripción para rendir las Pruebas de Transición y participar del proceso de admisión a las universidades 2022.

Serás considerado como inscrito si mantienes tu matricula regular en un establecimiento educacional municipal o particular subvencionado, de un establecimiento educacional regido por el DFL (Ed.) Nº02 de 1998 y Decreto Ley Nº3.166 de 1980), o de un establecimiento educacional dependiente de los Servicios Locales de Educación Pública.

Para efecto de lo anterior, tus datos serán enviados al Ministerio de Educación sin posibilidad de modificar los antecedentes. Si tras la revisión efectuada por el Ministerio, se venifica que no cumples con dichos requisitos, tu inscripción quedará sin efecto, situación que te será informada oportunamente por el Ministerio de Educación, a efecto que puedas regularizar tu inscripción ante el DEMRE, mediante el pago del correspondiente arancel de inscripción.

Declaro que los datos ingresados en los formularios anteriores son verdaderos. Tomo conocimiento además que, en caso de estar cursando actualmente IV Medio el año 2021, si se detecta incumplimiento de requisitos seré excluido del beneficio de eximición del pago a las pruebas de admisión universitaria.

Si estás seguro(a) de los datos ingresados presiona el botón "CONFIRMAR INSCRIPCIÓN"

CONFIRMAR INSCRIPCIÓN

#### Al presionar CONFIRMAR INSCRIPCIÓN tu registro es válido y debes descargar tu TARJETA DE IDENTIFICACIÓN .

Te encuentras inscrito para rendir las Pruebas de Transición y participar del proceso de admisión a las universidades 2022. Obtén tu tarjeta de identificación la que debe ser presentada al momento de rendir las pruebas.

La impresión de esta pantalla no constituye la impresión de identificación.

### Pago de Arancel

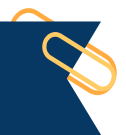

Si eres de la promoción del año de un establecimiento particular pagado o de promociones anteriores, deberás pagar el arancel de \$32.700.- mediante dos modalidades:

- Pago en Banco de Chile mediante cupón de pago
- Sistema webpay: Sistema en línea para cancelar mediante tarjetas bancarias. Después de elegir el método de pago, deberás presionar el botón Aceptar.

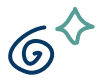

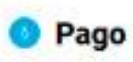

(\*) Seleccione Torma de pago

M IMPORTANTE: TIENES PLAZO HASTA LAS 14:00 HORAS DEL DÍA 27 DE JULIO DE 2021 PARA REALIZAR EL PAGO EN BANCO DE FORMA PRESENCIAL. ESTE PLAZO NO ES VÁLIDO PARA EL PAGO POR WEBPAY, QUE ESTARÁ DISPONIBLE HASTA LAS 13:00 HORAS DEL 23 DE JULIO.

· A través del Selector, elige una forma de pago para Pagar el Arancel correspondiente al Proceso de Admisión 2022 y luego presiona el botón Aceptar

· Los métodos de pago son:

 Imprimir Cupón de Pago: Obtendrás un cupón de pago que deberás cancelar en el Banco de Chile. Posterior a su cancelación deberás esperar 24 horas hábiles para reingresar al Portal Inscripción para imprimir tu tarjeta de identificación.

Pagar a través de Web Pay: Método de pago a través de tarjeta de débito o crédito bancaria. Tras el pago podrás obtener tu Tarjeta de identificación inmediatamente.

Valor Inscripción: \$ 32.700

ACEPTAR

### Pago de Arancel

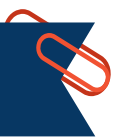

Procedimiento, según método de pago: 1) Imprimir cupón de pago

Imprimir cupón de pago

 IMPORTANTE: TIENES PLAZO HASTA LAS 14:00 HORAS DEL DÍA 27 DE JULIO DE 2021 PARA REALIZAR EL PAGO EN BANCO DE FO PAGO POR WEBPAY, QUE ESTARÁ DISPONIBLE HASTA LAS 13:00 HORAS DEL 23 DE JULIO.

A través del Selector, elige una forma de pago para Pagar el Arancel correspondiente al Proceso de Admisión 2022 y luego presiona el botón Aceptar

Los métodos de pago son:

Al seleccionar esta opción Cupón de Pago en el selector, inmediatamente se abrirá un documento en formato PDF con el cupón de pago.

Este documento, que incluye los datos de la persona que se inscribe y el valor del arancel, deberás cancelarlo en las cajas del Banco de Chile.

Para su cancelación, el cupón de pago deberá ser impreso en hoja tamaño carta con orientación vertical.

Una vez cancelado el cupón de pago en horario bancario (9:00 a 14:00 horas), deberás esperar al día hábil siguiente para continuar el trámite de inscripción (imprimir Tarjeta de Identificación en la página de inscripción).

De acuerdo a lo establecido por la Superintendencia de Bancos e instituciones Financieras, toda transacción realizada fuera de lo el horario bancario normal será informada el día hábil siguiente, razón por la cual si ese es tu caso, deberás esperar 2 días hábiles para continuar con los trámites.

#### PROCESO DE ADMISIÓN **UNIVERSITARIA 2022**

### **Banco** de Chile

#### **BOLETA DE PAGO**

ESTA BOLETA DE PAGO NO ACREDITA LA INSCRIPCIÓN SI NO REGISTRA TIMBRE BANCARIO. PLAZO HASTA EL MARTES 27 DE JULIO DEL 2021

| NÚMERO IDENTIFICACIÓN<br>C 12345678-9 | NOMBRE<br>CIFUENTES WEISSER AMAYA ELENA                    | TIMBRE<br>CAJA |
|---------------------------------------|------------------------------------------------------------|----------------|
| FOLIO 5266409                         | UNIDAD EDUCATIVA<br>LICEO MUNICIPAL SARA TRONCOSO TRONCOSO | CÓDIGO<br>0500 |
| FECHA DE EMISIÓN<br>13/06/2021        | AÑO DE EGRESO<br>2008                                      | COPIA BANCO    |
| VALOR ARANCEL                         |                                                            |                |

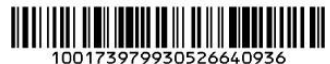

El postulante declara conocer y aceptar:

1.- Las normas que rigen el Proceso de Admisión y que fueron publicadas en la página web del Sistema de Acceso acceso.mineduc.cl y en la página web del DEMRE demre.cl.

2.- Una vez realizado el pago del arancel de inscripción guedará automáticamente inscrito en el Proceso, sin que proceda devolución alguna. 3 - Que transcurridas 24 hrs. desde que efectúo el pago deberá imprimir su tarjeta de identificación y verificar los datos consignados en ella. En caso de cualquier problema contactarse con la Secretaria de Admisión correspondiente.

32.700

PROCESO DE ADMISIÓN **UNIVERSITARIA 2022** 

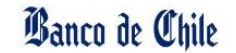

#### **BOLETA DE PAGO**

ESTA BOLETA DE PAGO NO ACREDITA LA INSCRIPCIÓN SI NO REGISTRA TIMBRE BANCARIO. PLAZO HASTA EL MARTES 27 DE JULIO DEL 2021

| NÚMERO IDENTIFICACIÓN | NOMBRE                                                     | TIMBRE         |
|-----------------------|------------------------------------------------------------|----------------|
| C 12345678-9          | CIFUENTES WEISSER AMAYA ELENA                              | CAJA           |
| FOLIO 5266409         | UNIDAD EDUCATIVA<br>LICEO MUNICIPAL SARA TRONCOSO TRONCOSO | сóрібо<br>0500 |
| FECHA DE EMISIÓN      | AÑO DE EGRESO                                              | COPIA          |
| 13/06/2021            | 2008                                                       | INTERESADO     |
|                       | 1                                                          |                |

VALOR ARANCEL

32.700

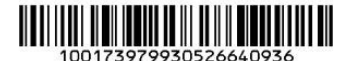

El postulante declara conocer y aceptar:

1.- Las normas que rigen el Proceso de Admisión y que fueron publicadas en la página web del Sistema de Acceso acceso.mineduc.cl y en la página web del DEMRE demre.cl.

2.- Una vez realizado el pago del arancel de inscripción quedará automáticamente inscrito en el Proceso, sin que proceda devolución alguna.

3.- Que transcurridas 24 hrs. desde que efectúo el pago deberá imprimir su tarjeta de identificación y verificar los datos consignados en ella. En caso de cualquier problema contactarse con la Secretaria de Admisión correspondiente.
## Pago de Arancel

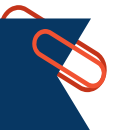

Pagar a través de Web Pay

A IMPORTANTE: TIENES PLAZO HASTA LAS 14:00 HORAS DEL DÍA 27 DE JULIO DE 2021 PARA REALIZAR EL PAGO EN BANCO DE FO PAGO POR WEBPAY, QUE ESTARÁ DISPONIBLE HASTA LAS 13:00 HORAS DEL 23 DE JULIO.

- A través del Selector, elige una forma de pago para Pagar el Arancel correspondiente al Proceso de Admisión 2022 y luego presiona el botón Aceptar
- · Los métodos de pago son:
- Al seleccionar esta opción y pulsar el botón Aceptar, inmediatamente se abrirá una nueva pantalla donde deberás efectuar la transacción bancaria, ingresando los datos de la tarjeta y la cantidad de cuotas.
- Para aprobar la operación deberás presionar el botón Pagar.
- Aparecerá en pantalla un mensaje confirmando la operación.
- Ya efectuado el pago, el Portal de Inscripción inmediatamente te notificará el pago y te dará acceso para descargar e imprimir la Tarjeta de identificación, que es el documento válido para la rendición de la Prueba de Transición, junto al documento de identidad (Cédula o Pasaporte).
- En caso de ser necesario, podrás volver al Portal de Inscripción mediante tu Usuario (tu número de cédula de identidad o pasaporte) y tu Contraseña personal.

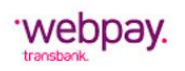

| Estás pagando en:                    | Monto a pagar:         |
|--------------------------------------|------------------------|
| TIENDA WS PESOS                      | \$32.700               |
| Selecciona tu medio de pago:         |                        |
| -                                    |                        |
| Débito                               | Crédito                |
| E<br>Prepago                         |                        |
| < Anular compra y volver al comercio |                        |
| Esta transacción se es               | stá realizando bajo un |

# Paso 7: Obtener la tarjeta de identificación

Tu proceso de inscripción termina cuando imprimes la tarjeta de identificación, documento que deberás presentar de forma obligatoria junto con tu cédula nacional chilena de identidad o tu pasaporte, al momento de rendir la Prueba de Transición. ര്ര

## Paso 7: Obtener la tarjeta de identificación 🌂

- Luego de cancelar el arancel mediante transferencia electrónica o depósito bancario, debes esperar 48 horas hábiles para reingresar al sitio web de<u>inscripción de Acceso Mineduc</u> con tu usuario y contraseña, los que se detallan a continuación:
- Usuario: RUN, pasaporte o IPE.
- Contraseña: Clave alfanumérica creada por el propio inscrito durante la primera parte del proceso de inscripción.
- En caso de que hayas extraviado tu contraseña, rescátalo a través del <u>recuperador de clave</u>.

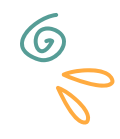

### Paso 7: Obtener la tarjeta de identificación

- Impresión de tarjeta de identificación:
- Ya en el sistema, debes dirigirte a la última pestaña rotulada como Tarjeta de identificación, ubicada en el mismo lugar que antes ocupaba la pestaña de pago.
- Ahí encontrarás una imagen de visualización de tu tarjeta. Al presionar el botón Imprimir se generará un documento en formato PDF y paralelamente se enviará una copia a tu correo electrónico personal. Este documento deberás imprimirlo para ser presentado durante la aplicación de la Prueba de Transción junto a tu cédula de identidad.
- Imprime el documento PDF en una hoja de papel blanca, tamaño carta y con orientación vertical. No lo deteriores ni lo plastifiques.

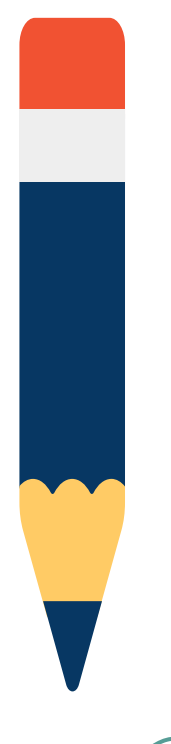

#### Recuerda tu Contraseña

Utilizando la misma contraseña de acceso empleada para la obtención de la tarjeta de identificación, podrás efectuar todas las siguientes etapas del Proceso de Admisión:

- Conocer tu local de rendición.
- Acceder al Simulador de Puntaje Ranking
- Acceder al Simulador del Asistente de Postulación
- Postular a las diferentes carreras de las 45 universidades del sistema centralizado.

#### Importante

En la Tarjeta de Identificación no aparece registrado el local de rendición. El colegio donde rendirás la Prueba de Transición se informará próximamente. Posterior a la publicación de locales, todas las Tarjetas de Identificación contendrán este dato.

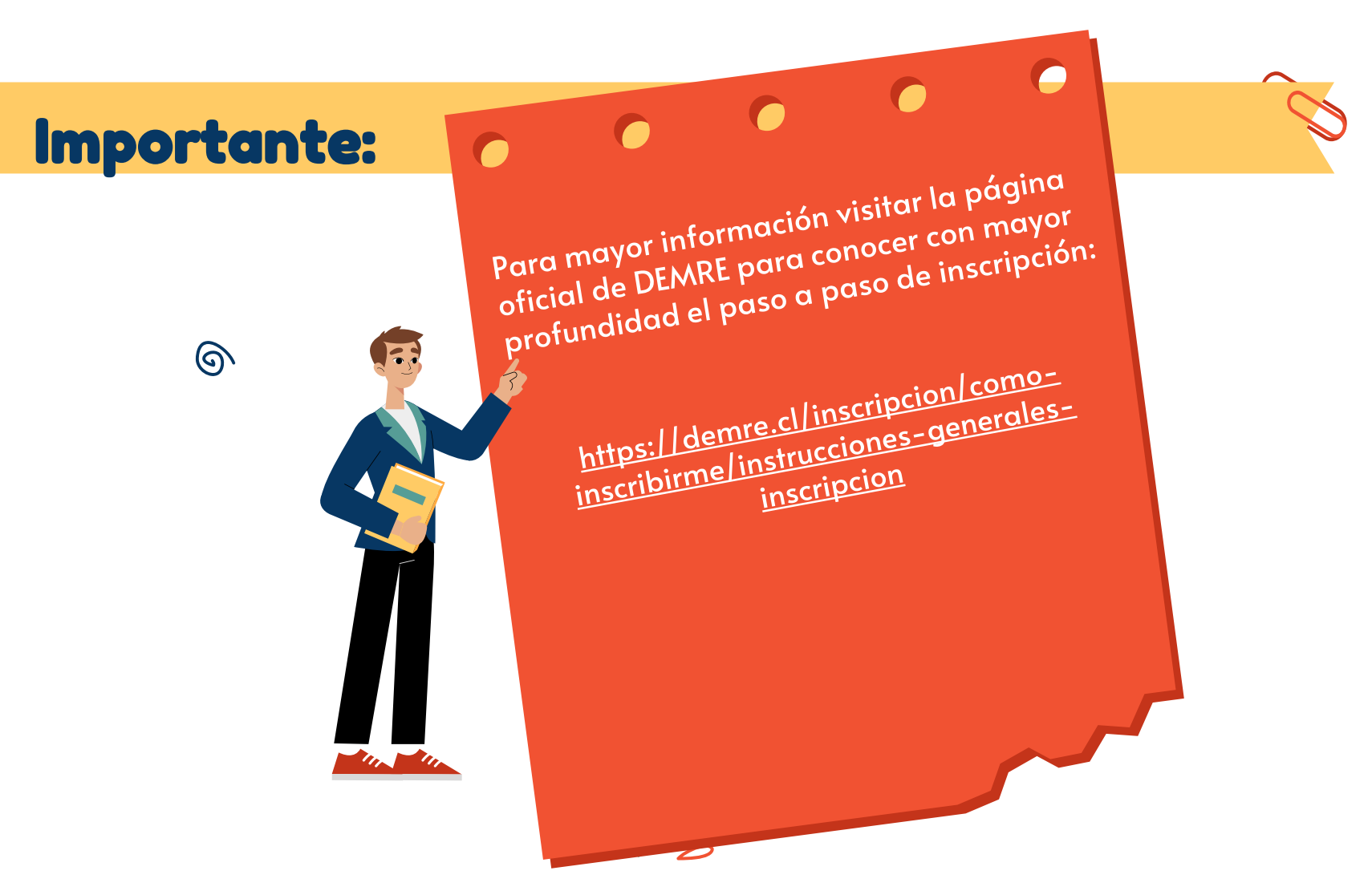